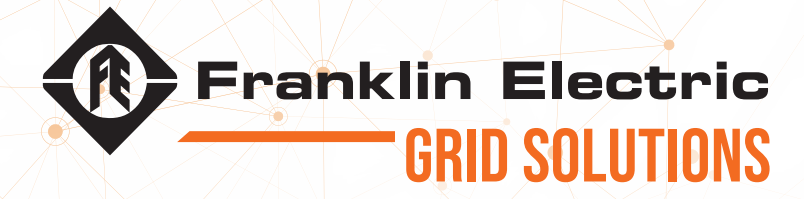

## **CELLGUARD**<sup>TM</sup> **WIRED BATTERY MONITORING SYSTEM** INSTALLATION GUIDE

The information in this publication is provided for reference only. While every effort has been made to ensure the reliability and accuracy of the information contained in this manual at the time of printing, we recommend that you refer to the appropriate website for the most current version of this manual. All product specifications, as well as the information contained in this publication, are subject to change without notice. Franklin Electric Co., Inc. does not assume responsibility and expressly disclaims liability for loss, damage, or expense arising out of, or in any way connected with, installation, operation, use, or maintenance by using this manual. Franklin Electric Co., Inc. assumes no responsibility for any infringement of patents or other rights of third parties that may result from use of this manual or the products. We make no warranty of any kind with regard to this material, including, but not limited to, the implied warranties of merchantability and fitness for a particular purpose.

Copyright © 2020 Franklin Electric Co., Inc., Madison, WI 53718. All world rights reserved. No part of this publication may be stored in a retrieval system, transmitted, or reproduced in any way, including, but not limited to, photocopy, photograph, magnetic, or other record, without the prior written permission of Franklin Electric Co., Inc.

For technical assistance, please contact: Franklin Electric Grid Solutions 3760 Marsh Rd. • Madison, WI 53718, USA Tel: +1 608 838 8786 • Fax: +1 608 838 6433 Tel: USA & Canada +1 800 225 9787

Cellguard and Celltraq are trademarks of Franklin Electric Company, Inc.

167-000800 r1

#### Conventions used in this manual

This manual includes safety precautions and other important information presented in the following format:

**NOTE**: This provides helpful supplementary information.

**IMPORTANT**: This provides instructions to avoid damaging hardware or a potential hazard to the environment, for example: fuel leakage from equipment that could harm the environment.

**A** CAUTION: This indicates a potentially hazardous situation that could result in minor or moderate injury if not avoided. This may also be used to alert against unsafe practices.

A WARNING: This indicates a potentially hazardous situation that could result in severe injury or death if not avoided.

**A** DANGER: This indicates an imminently hazardous situation that will result in death if not avoided.

#### **Operating precautions**

**A** WARNING: IMPORTANT SAFETY INSTRUCTIONS. BEFORE INSTALLING ANY FRANKLIN ELECTRIC GRID SOLUTIONS EQUIPMENT, READ THIS GUIDE AND FOLLOW SAFETY AND OPERATING INSTRUCTIONS. SAVE THESE INSTRUCTIONS.

A WARNING: Risk of explosive gases: Batteries generate explosive gases during normal operation, and when discharged or charged.

**A** WARNING: To reduce risk of battery explosion, follow these safety instructions and those published by the battery manufacturer and the manufacturer of any equipment you intend to use in the vicinity of a battery. Review cautionary marking on these products and on the battery cabinets, battery racks, battery rooms, and on equipment containing the battery.

**A** WARNING: Do not disassemble any equipment; contact Franklin Electric Grid Solutions when a repair is required. Incorrect reassembly may result in a risk of electric shock or fire.

**A** WARNING: Use Franklin Electric Grid Solutions equipment in a dry, well-ventilated area.

**A** WARNING: Do not expose Franklin Electric Grid Solutions equipment to rain or snow.

A WARNING: To avoid electric shock when testing jars, abide by your company's safety practices and the following guidelines:

**A WARNING**: Perform service work only for which you have been trained.

**A** WARNING: Refer to NFPA 70E for electrical safety requirements.

**A** WARNING: Use of Personal Protection Equipment (PPE) and Protective Clothing per NFPA 70E guidelines is required. Some examples of these, but not limited to, are: Electrical-insulating, acid-resistant, and protective gloves and sleeves per ASTM D 120, OSHA 29 CFR 1910.137, and NFPA 70E requirements; Protective footwear; Aprons (acid-resistant); Insulating blankets; On-site spill kits; Protective clothing for voltage levels, level of corrosive protection, and the amount of arc-flash protection provided; Insulated rescue hooks or other means for pulling personnel from live circuits; Eyewash stations or portable eyewash bottles; Class "C" dry chemical re extinguishers instead of water around battery systems.

A WARNING: Always have someone within range of your voice, or close enough to come to your aid, when working around lead acid batteries.

A WARNING: Have plenty of fresh water and baking soda nearby in case battery acid contacts skin, clothing or eyes.

▲ WARNING: If battery acid contacts skin or clothing, wash immediately with baking soda and water. If acid enters the eye, immediately flush with cold running water for at least 10 − 15 minutes, and seek medical attention.

A WARNING: Never smoke or allow a spark or ame in the vicinity of a battery or engine.

**A** WARNING: Be extra cautious to reduce risk of dropping a metal tool onto the battery. It might spark or short circuit the battery or other electrical part that may cause an explosion.

**A** WARNING: Before working with a lead-acid battery, remove personal metal items such as rings, bracelets, necklaces, watches, etc. A lead-acid battery can produce a short circuit current high enough to weld such items causing a severe burn.

A WARNING: Always wear safety glasses with side shields in the vicinity of battery work per 29CFR1910.133 (OSHA).

**A** WARNING: Do not disconnect the battery cables from power systems during the test without authorization.

**A** WARNING: Do not place yourself in an electrical circuit.

A WARNING: Avoid simultaneous contact with the jar and with the battery cabinet, racks, or hardware that may be grounded.

**A** WARNING: Battery posts, terminals, and related accessories contain lead and lead compounds, chemicals known to cause cancer and birth defects or other reproductive harm. Wash hands after handling.

## Contents

| Introduction                               | 1  |
|--------------------------------------------|----|
| System components                          | 2  |
| Accessories                                | 4  |
| Battery sensor components                  | 5  |
| String sensor components                   | 5  |
| The BC                                     | 6  |
| Specific functions                         | 6  |
| Components                                 | 7  |
| Indicator lighs                            | 7  |
| Installation                               | 9  |
| Assembly                                   | 9  |
| Numbering batteries                        | 9  |
| Addressing                                 | 11 |
| Installing sensor cables                   | 12 |
| Crimping sensor cables                     | 12 |
| Addressing sensors                         | 13 |
| Addressing the TC                          | 14 |
| Connecting the BC and TC                   | 15 |
| The BC                                     | 15 |
| The TC                                     | 15 |
| Wiring the TA                              | 16 |
| TA 1                                       | 16 |
| Wiring multiple string sensors in series   | 17 |
| Wiring multiple string sensors in parallel | 17 |
| Wiring the BC and TC                       | 18 |
| The TC                                     | 18 |
| The BC                                     | 18 |
| Multiple TCs                               | 18 |
| Connecting the current transducer          | 19 |
| Powering the BC                            | 20 |
| Commissioning the BC                       | 21 |
| Connecting the BC web interface            | 21 |
| Using the Integrator tool                  | 22 |
| Setting up string parameters               | 23 |
| Changing port settings                     | 23 |
| Changing IR settings                       | 25 |
| Connecting the BC web interface            | 26 |

| Configuring network connections         | 26 |
|-----------------------------------------|----|
| Performing the Resistance Test          | 28 |
| Confirming IR values                    | 28 |
| Configuring the Franklin Interface (FI) | 29 |
| Starting the FI                         |    |
| Commissioning the site                  | 32 |
| Setting up batteries                    | 33 |
| Setting alert limits                    | 35 |
| Setting discharge limits                | 35 |
| Testing and confirming communication    |    |
| Editing IP address names                | 37 |
|                                         |    |

## Introduction

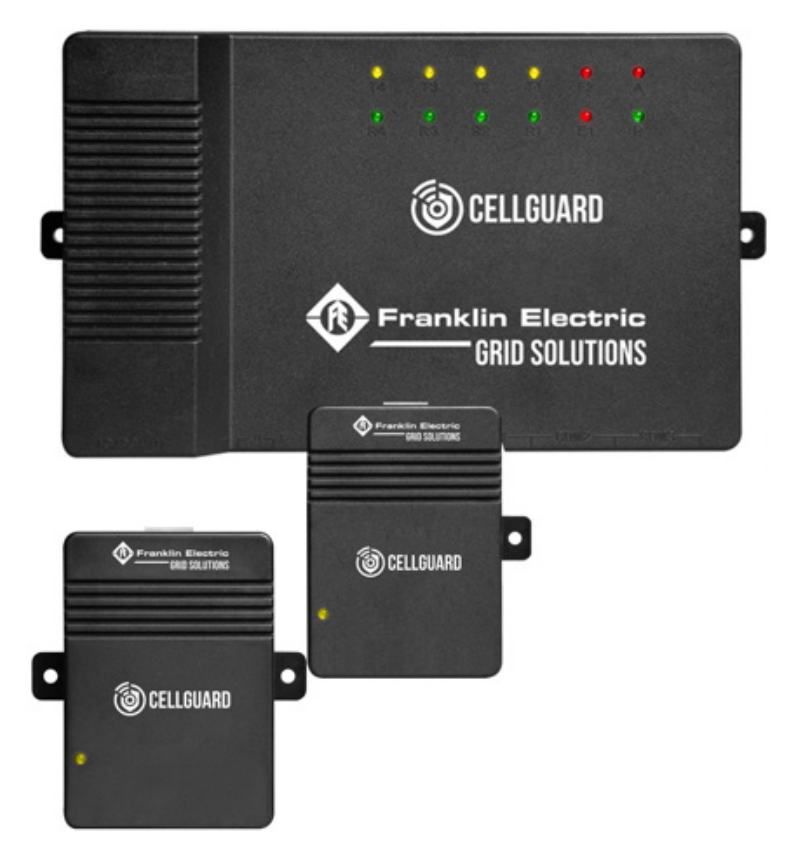

Franklin Electric Grid Solutions Wired Battery Monitoring System (BMS) consists of battery sensors (TA) that measure voltage, temperature, and the internal resistance of the battery. TC sensors measure the battery string current and ambient temperature. Both sensors report data to the Base Controller (BC) module:

- The BC:
  - Communicates through Ethernet (RJ-45) or RS-485.
  - Must have monitoring software and middleware for you to view data.
  - Uses Integrator software to configure the BC during installation.
- The standard configuration:
  - Allows you online monitoring of cell voltage, internal resistance, and temperature, as well as string voltage, charge and discharge current, and ambient temperature.
  - Provides automatic over-limit alarms.
  - Provides sata storage functions and can upload data though an RS-485 or network port.
  - Has one dry-contact input.

## System components

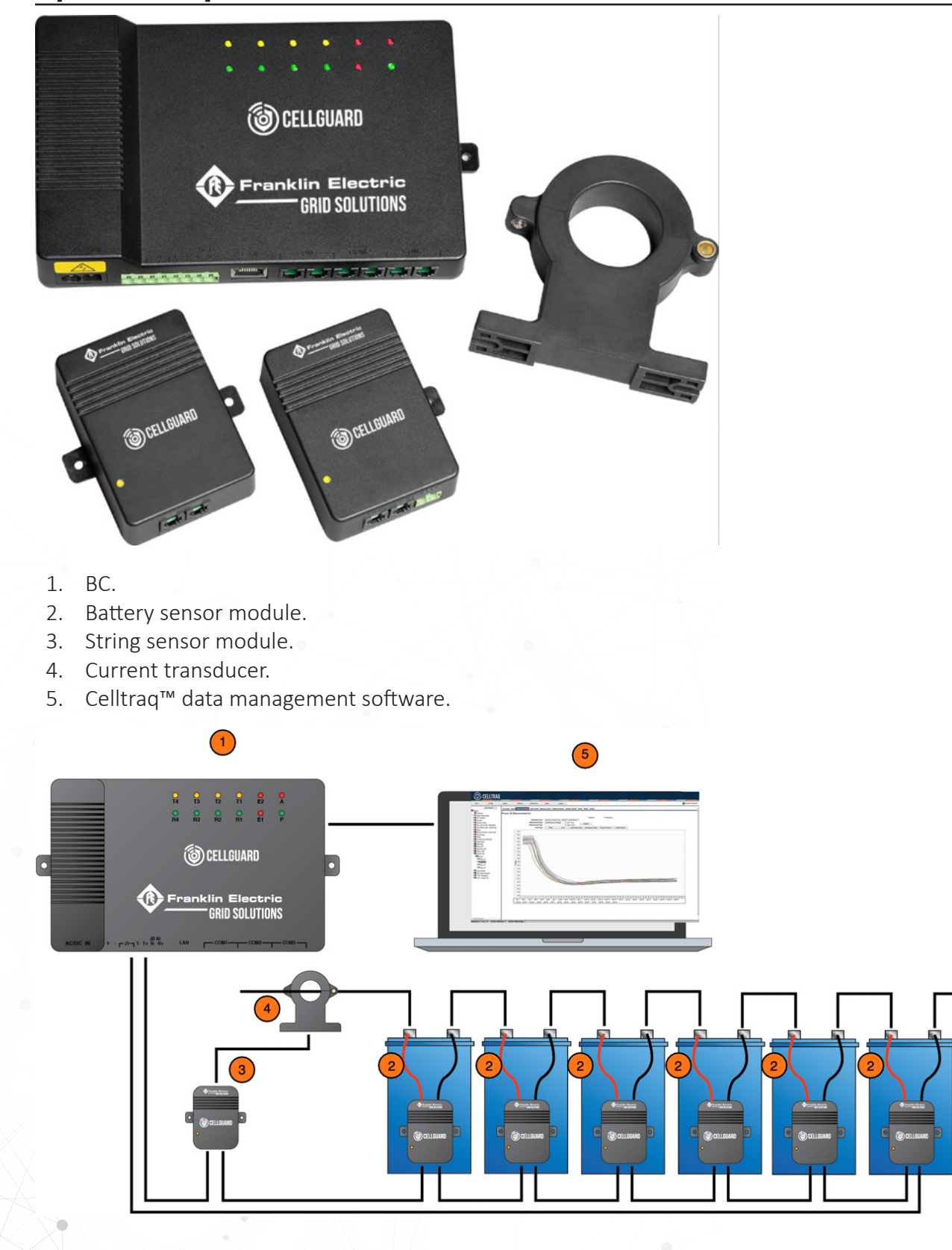

- The TAs collect the voltage, internal resistance, and temperature of each cell.
- The TC collects the ambient temperature and the charge and discharge current of battery strings.
- All sensors and TCs are connected though a UART bus, back to the BC.
- The BC is connected through Ethernet or a serial port to give you centralized management and allow you to view the health of battery string.
- TAs monitor cell voltage, Internal resistance and temperature, and uploads data through the COM port:

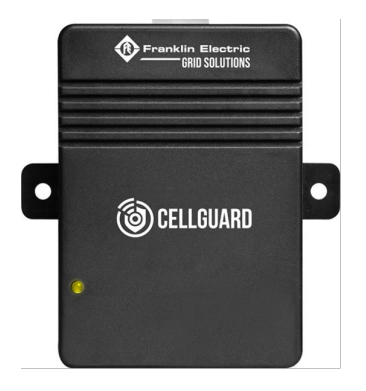

- TAs are powered by the monitored battery:
  - 1V Ni-Cd, 13mA maximum.
  - 6V, less than 7mA.
  - 2V current absorption, 7mA maximum (no more than 13mA).
  - 12V current absorption, 3mA maximum (no more the 7mA).
- Sensors must be installed on a battery with the appropriate voltage for the sensor or the unit can be damaged:
  - 1V Ni-Cd only.
  - 6V battery only.
  - 2V battery only.
  - 12V battery only.
- TCs monitor charge and discharge current and ambient temperature for one string. The TC communicates with the BC through the COM1 and COM2 serial ports. Each string must have separate TCs.
  - The current threshold is-3 Amp with a sample rate every 20 seconds.

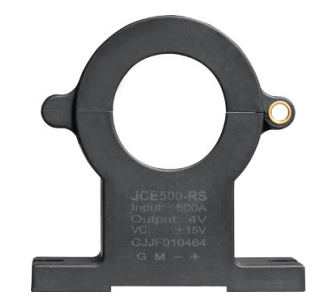

### <u>Accessories</u>

- Battery tabs (acquisition terminal).
- The Address Modifier-HA-6224AAAO is used to address TAs and TCs:

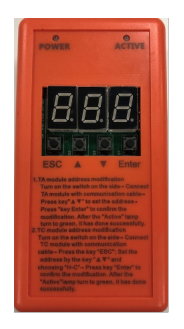

• The Interconnect cable is used to connect TAs and TCs to the BC and is included with sensors: 13" and TC-8 m (25").

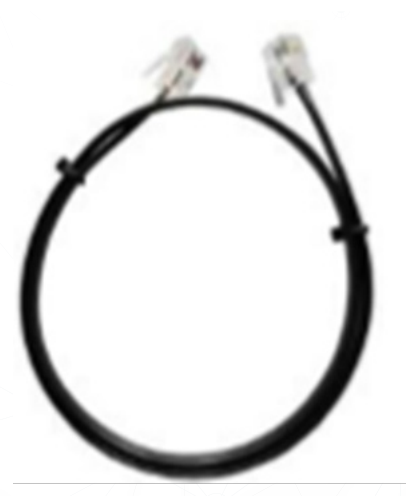

The sensor-battery cable is included with TAs.

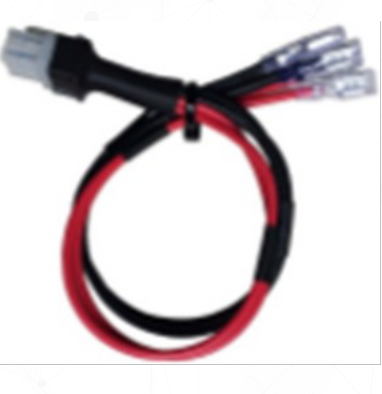

#### **Battery sensor components**

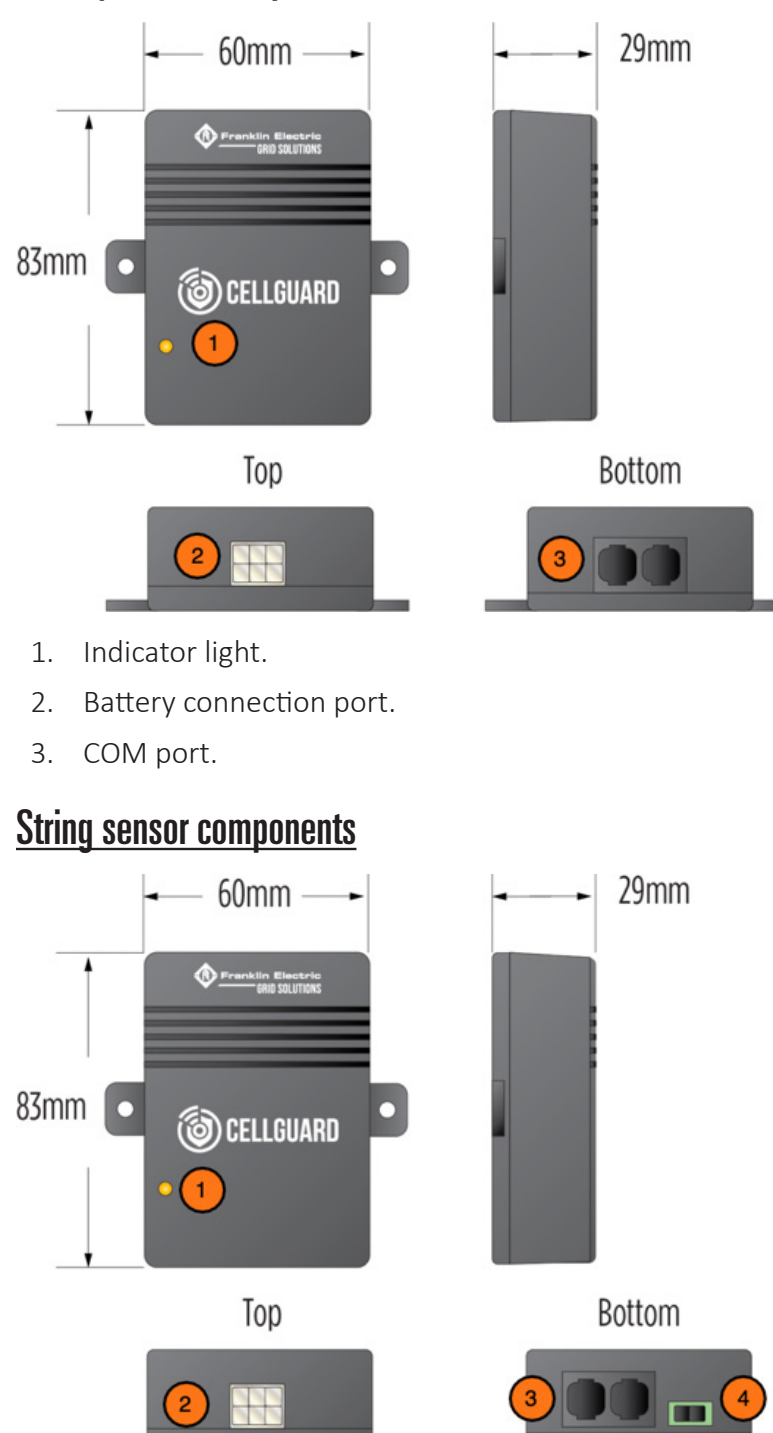

- 1. Indicator light.
- 2. Battery sensor connection port.
- 3. COM port.
- 4. Power input.

#### <u>The BC</u>

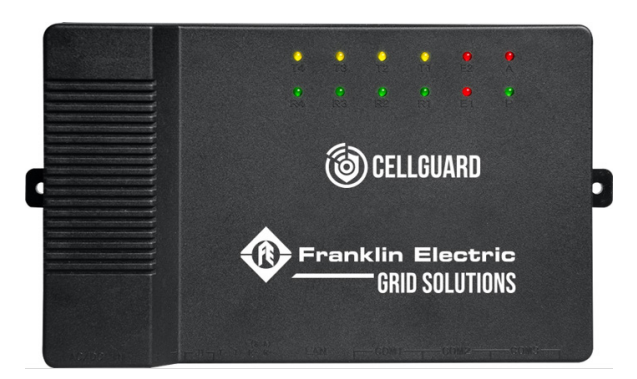

The BC can read the monitoring values, one-by-one, from TAs and TCs. This includes:

- Analysis and processing of data received from TAs and TCs.
- A maximum of six battery strings for each BC and 2 strings per COM port.

#### **Specific functions**

The BC reads each sensor in series to the end strings or strings including a TC.

- Parameters for string(s) set up in the Integrator software cover upper and lower alarm limits.
- An automatic alarm function. (When an alarm happens, the E2 light illuminates.)
- The COM port is an RJ-45 (Ethernet) RS-485 Serial.
- Power Options:
  - CGBC-300-WD(BC) 85 to 246VAC/110VDC to 370VDC, 10W.

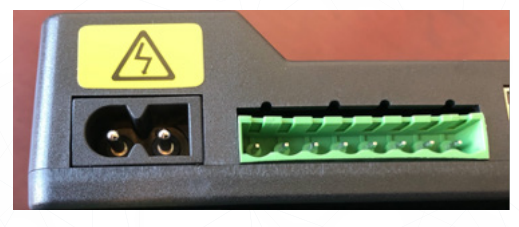

• CGBC-300-WD-48V(BC) 36VDC-72VDC (DC ONLY), 15W.

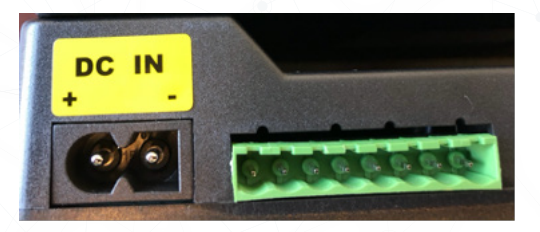

#### Components

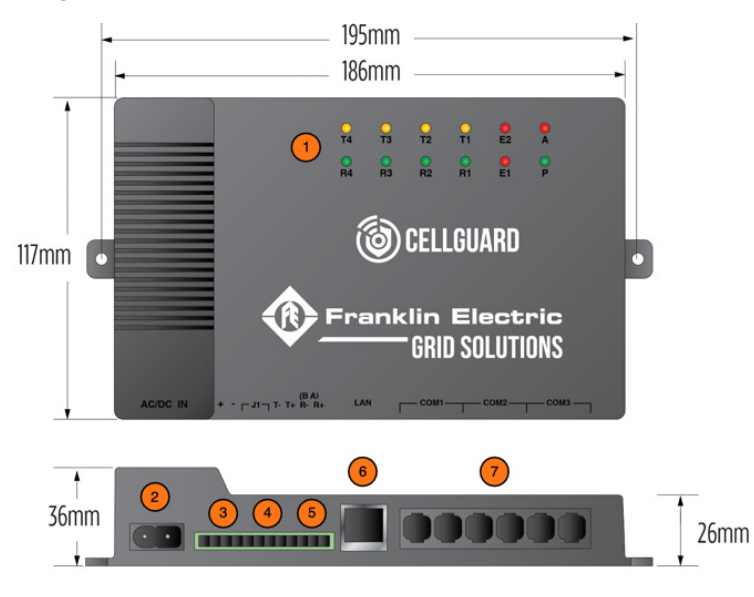

- 1. Alarm indicator lights.
- 2. Power input.
- 3. Power output.
- 4. Dry contact.
- 5. Upload port.
- 6. LAN port.
- 7. Communication ports.

#### **Indicator lighs**

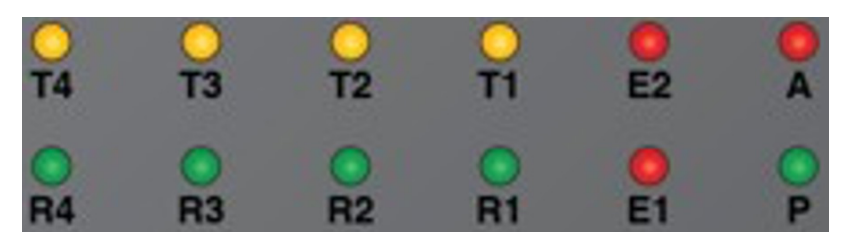

- P–Power light.
- A–Alarm light.
- E1–Commuincation failure.
- E2–Battery alarm.
- R1/T1–Transmit and receive for COM1.
- R2/T2–Transmit and receive for COM2.
- R3/T3–Transmit and receive for COM3.
- R4/T4–Transmit and receive for COM4.

Intentionally Blank

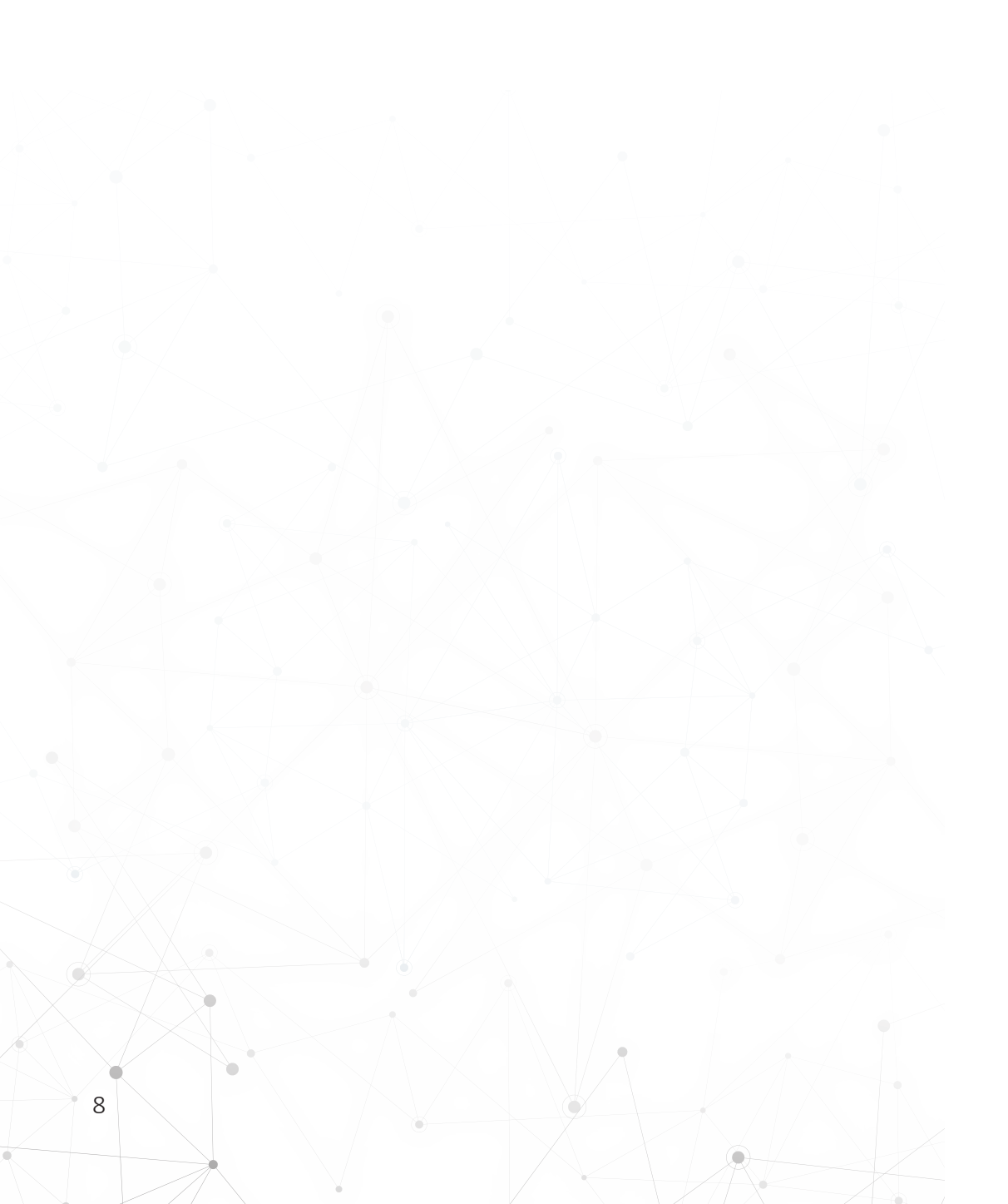

# Installation

## Assembly

#### **Numbering batteries**

Before you connect the TAs to the batteries, label and number both the TAs and batteries clearly.

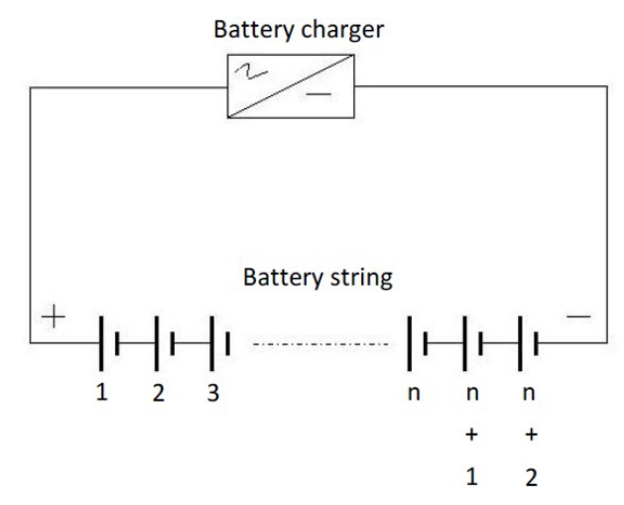

- The first battery, or battery NO.1, must be the first one on the string's positive terminal, the NO.2 is the battery following the NO.1 battery, and so on:
  - Multiple strings with separate ports and sensors in parallel:
    - Each string starts with 1 and continues to last battery in string.
    - Each string requires a TC.
    - Example: 120 Batteries consisting of 2 strings of 60:
      - String 1: 1-60 (addressing).
      - String 2: 1-60 (addressing).
  - Multiple strings that use the same port (maximum 2 strings) with sensors in series:
    - String 1: 1-30 (addressing).
    - String 2: 31-60 (addressing).
    - Second TC (has an address different from the first TC).
- The last battery is the one attached closest to the string negative terminal. Number the batteries according to this practice.

The BMS is a multiple string system. COM ports 1-3 on the BC are capable of supporting two strings (six strings maximum) for each COM port.

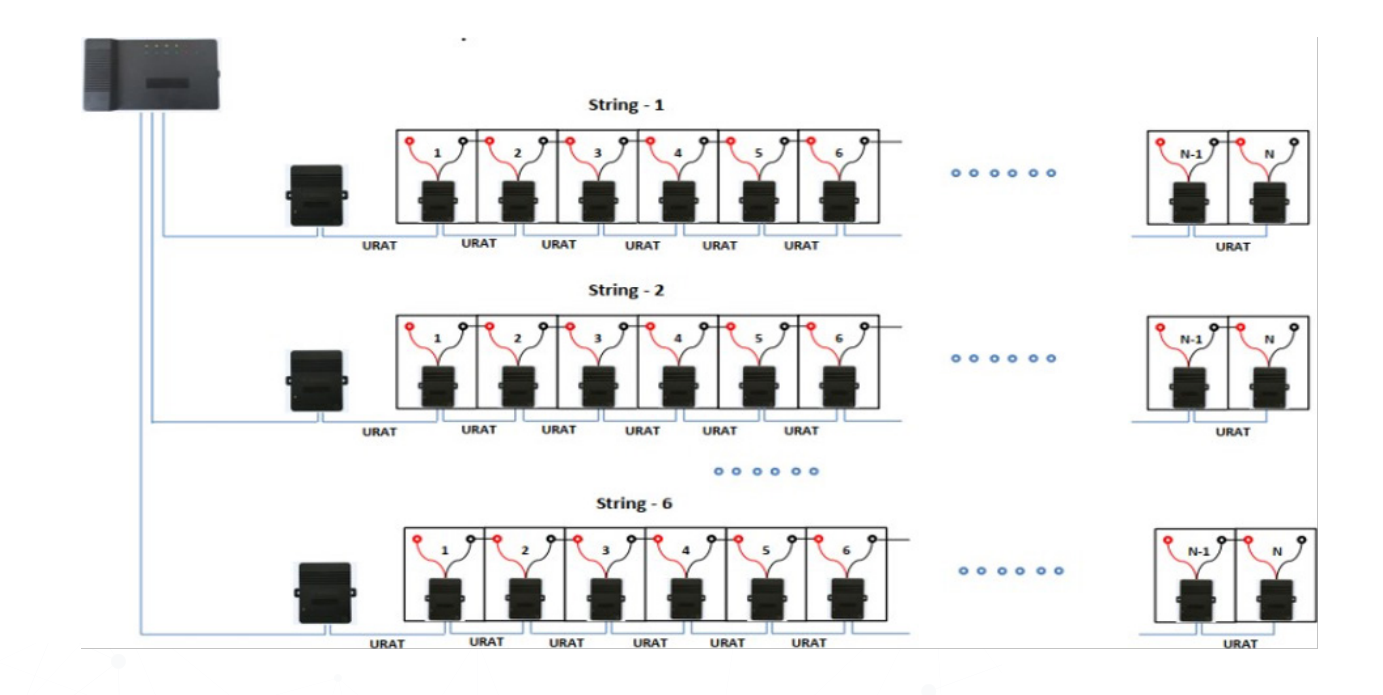

## Addressing

Install the U-type acquisition terminals (provided) on each post on top of the batteries to be monitored. Install the terminals in the following order:

U-type acquisition terminals > Flat washer > Spring washer > Nut (or bolt)

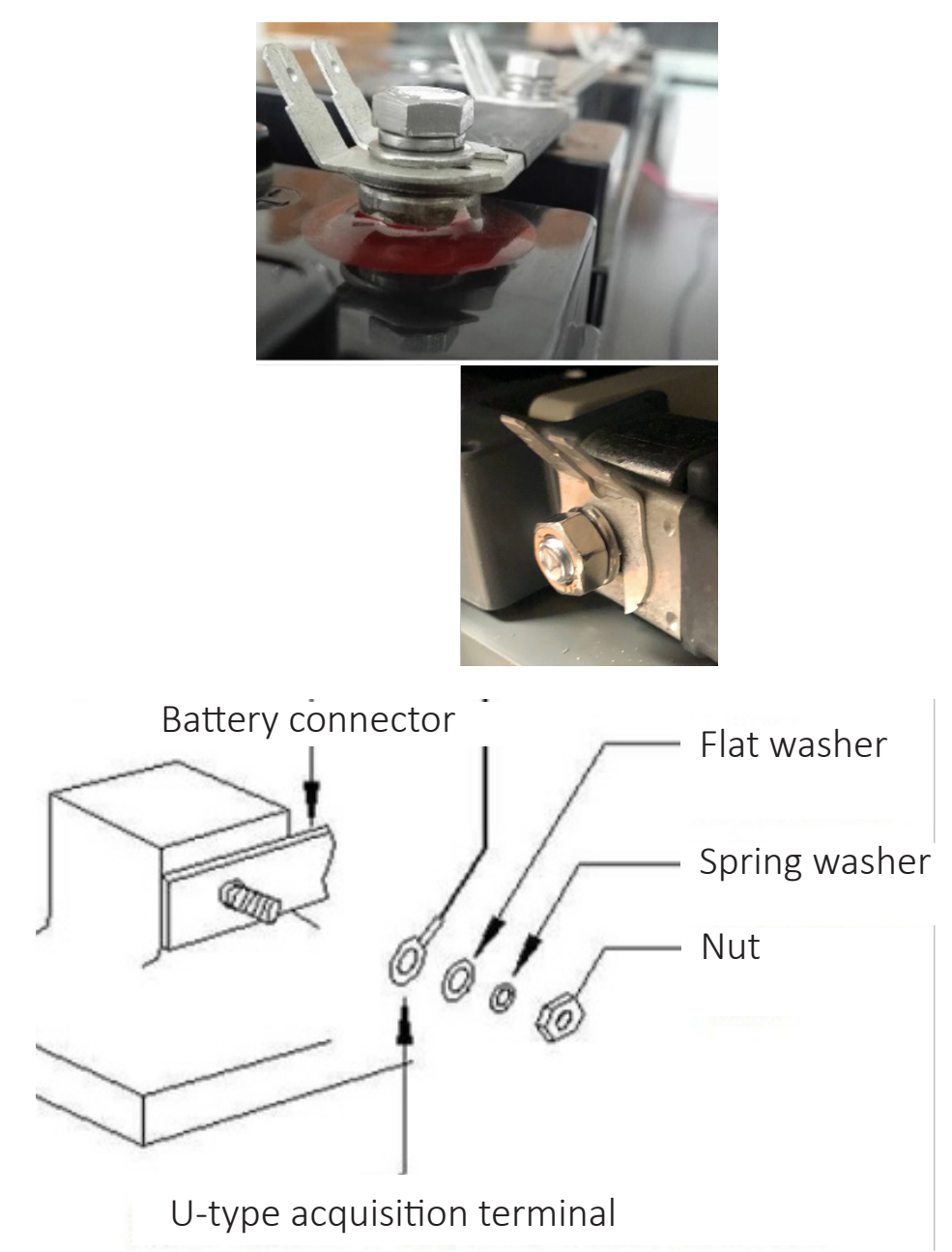

#### **Installing sensor cables**

Attach the appropriate end of the sensor cable to the tabs on the U-type acquisition terminal, and then plug the sensor cable into the sensor module connector.

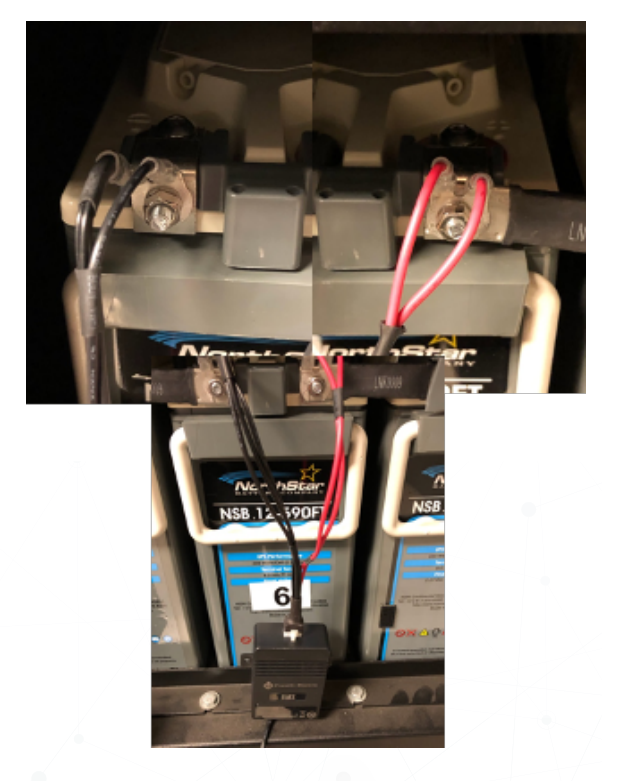

#### **<u>Crimping sensor cables</u>**

**IMPORTANT**: You must use an RJ-22 crimping tool.

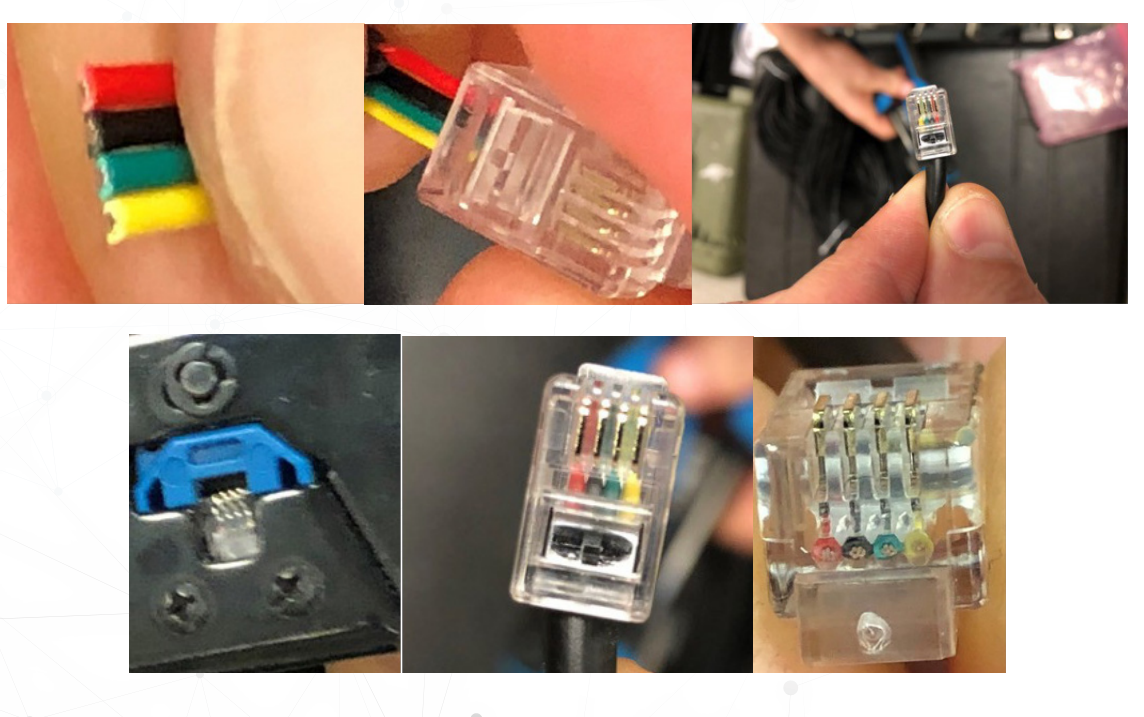

#### Addressing sensors

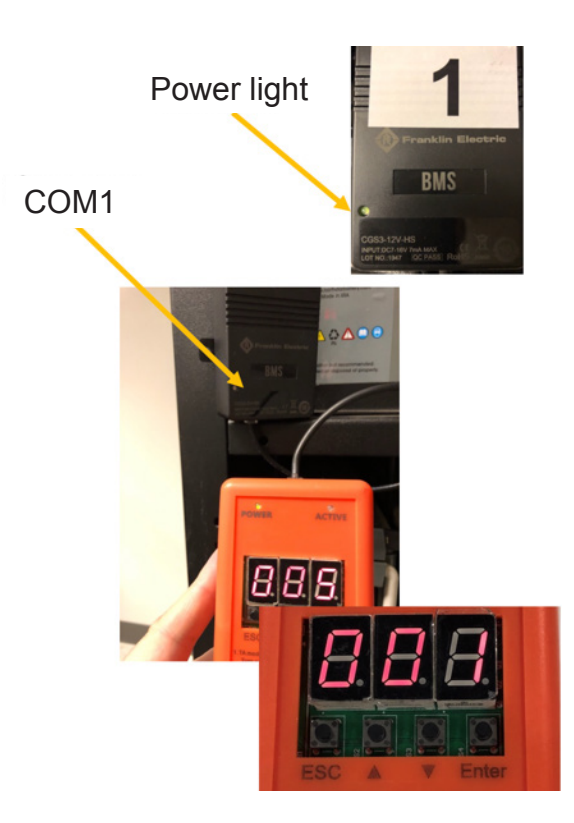

- 1. Make sure the sensor is secured on the batteries, and confirm the power light in the lower left corner is green.
- 2. Use the TA address modifier (provided) to:
  - Connect the connector wire to the TA address modifier and COM1 of the sensor.
  - Press the up or down arrow at the bottom of the TA address modifier until the desired address number appears on the TA address modifier display (1-240).
  - Press Enter. The Active light flashes green.
  - The address is changed, and the TA address modifier changes to the next address automatically.
  - Connect the TA address modifier to the next sensor, and press Enter until the entire string is addressed.

**IMPORTANT**: Sensors will not address if the cable is connected to COM2. Make sure only the TA address modifier is connected to the sensor when you attempt to the address the sensor.

#### Addressing the TC

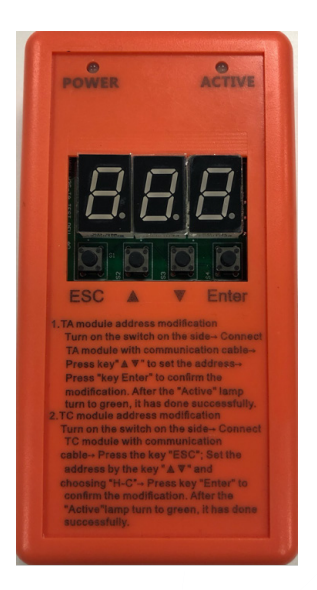

The default TC address is 241, but you can choose an address from 241 to 247. If you are monitoring only one battery string, the address can remain the default.

To change the address:

- 1. Connect the address modifier to COM1 on the TC.
- 2. Turn on the address modifier power switch.
- 3. Press the ESC button.
- 4. Use the arrow buttons to change the address.
- 5. Press Enter to select the next digit. After you set the last digit, press Enter.
- 6. Press the arrow to select H-C, and then press Enter.
- 7. When "96" appears in the address modifier display, press Enter. The address will be appear in the display.
- 8. Press Enter. When the ACTIVE lamp turns green, the change is complete.

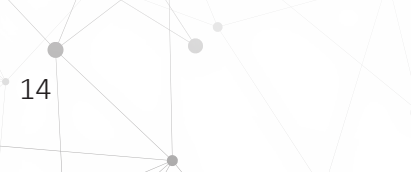

#### <u>Connecting the BC and TC</u>

The BC

• COM1 on the BC:

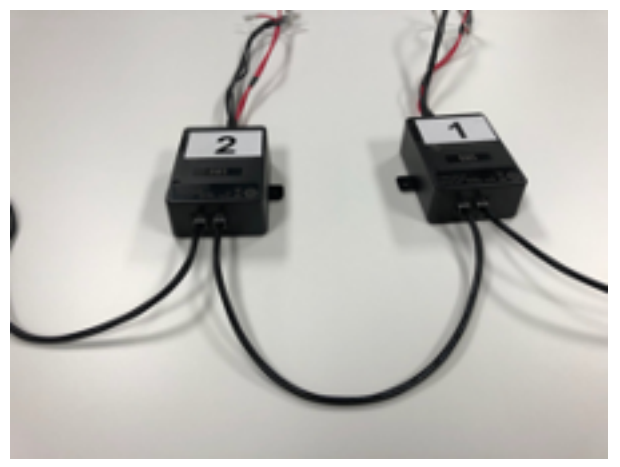

- Left side to either COM port on the TC.
- Right side from COM2 of the last battery in string 1 or string 2, if you use two strings for each COM port.

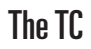

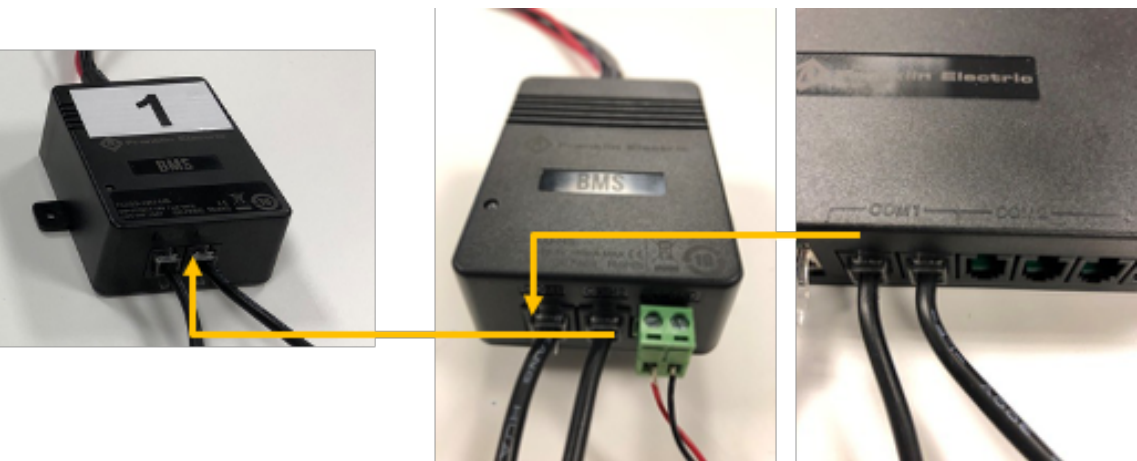

• COM1 and COM2 operate identically once the TC is addressed.

## Wiring the TA

### <u>ta 1</u>

- COM1 and COM2 act identically once they are addressed.
- The last sensor in the string, COM2, has a home run back to the right port on COM1 on the BC.

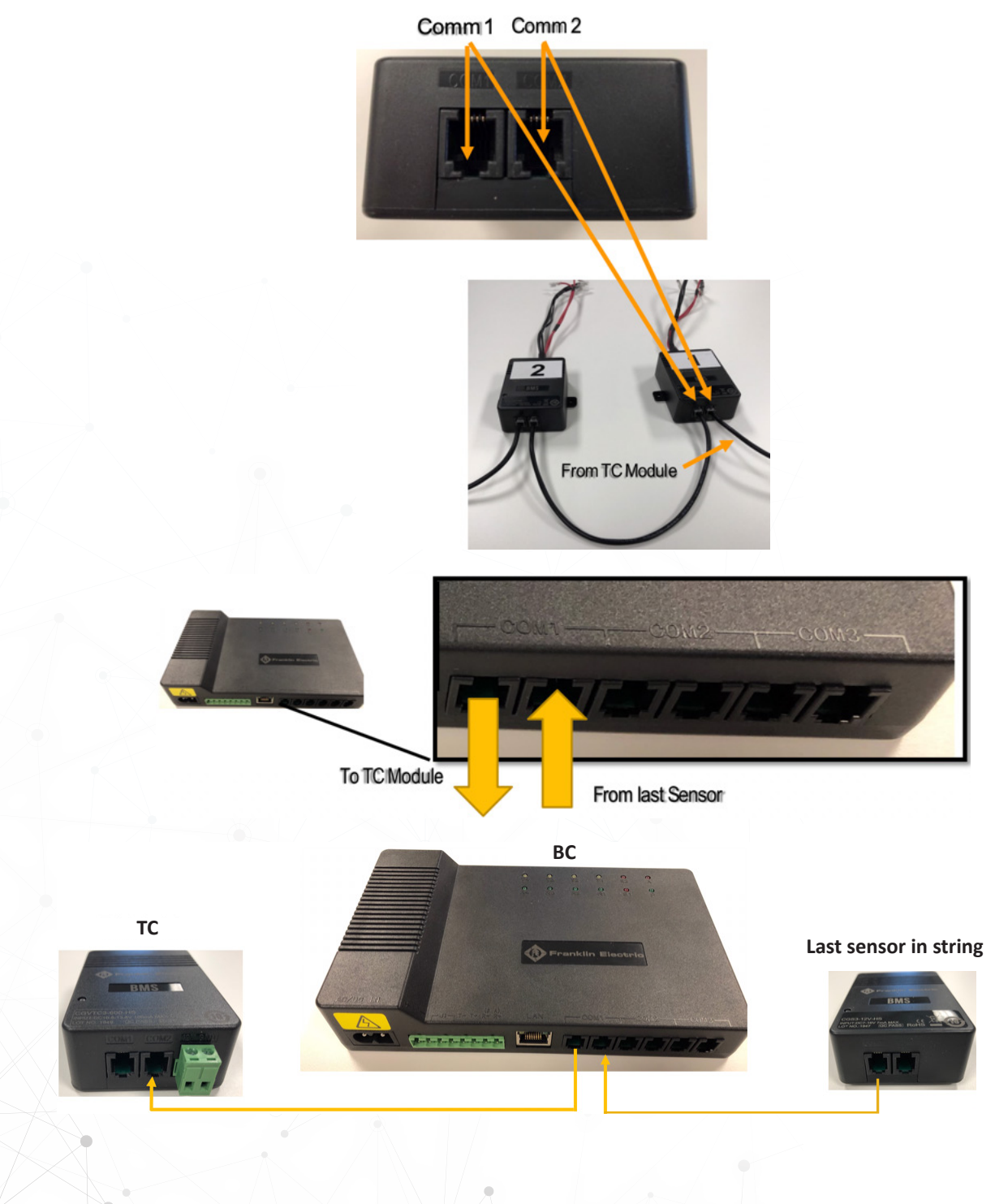

#### Wiring multiple string sensors in series

**NOTE**: This wiring method uses the same COM port.

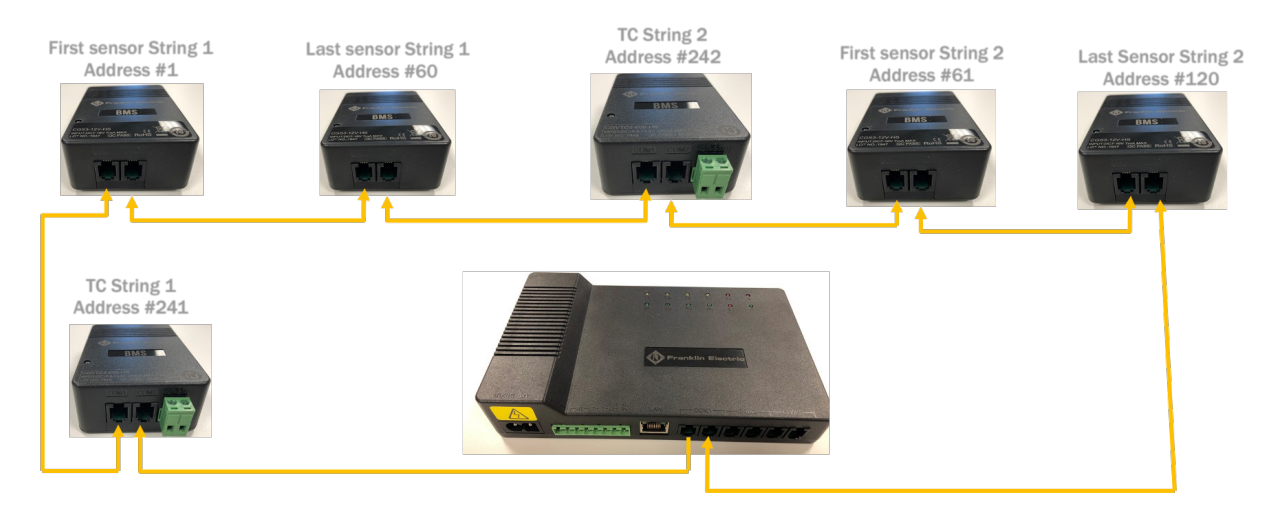

#### Wiring multiple string sensors in parallel

**NOTE**: This wiring method uses multiple COM ports.

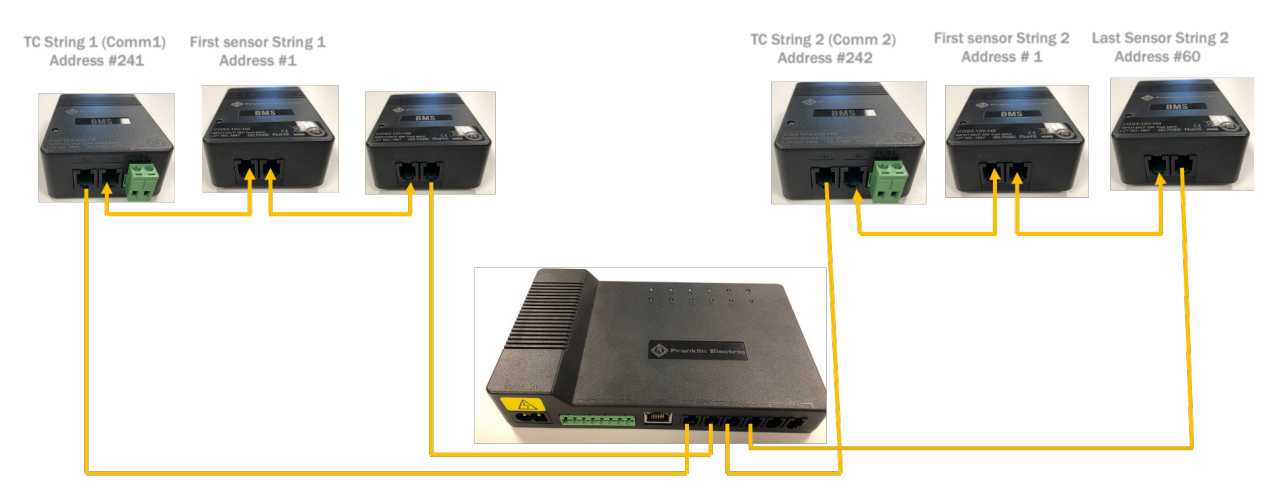

## Wiring the BC and TC

#### <u>The TC</u>

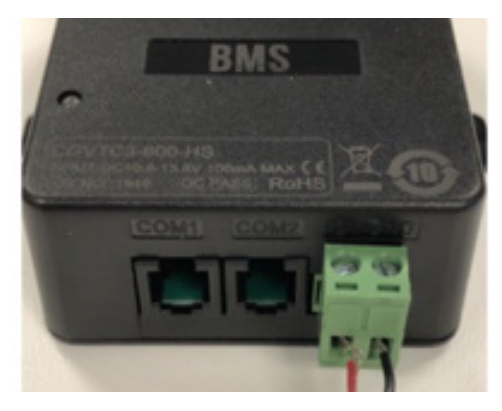

- TC (8-13VDC- 1W-from the BC):
  - Wire (18-22AWG).
  - Red (+) on left.
  - Black (-) on right.

#### <u>The BC</u>

**IMPORTANT**: These terminals are at the far end of the terminal strip, to the left of J1.

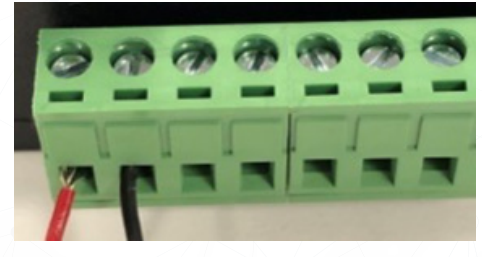

- Red (+) on left.
- Black (-) on right.

#### **Multiple TCs**

Power is daisy chained from one TC to another TC.

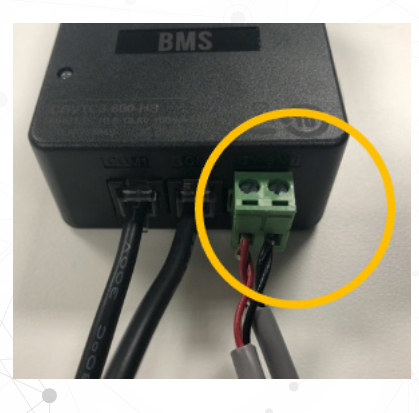

## **Connecting the current transducer**

Use the provided cable to connect to the TC:

- A 4-pin terminal connects to the current transducer.
- A white, six-section plug connects to the top of TC.
- You can separate the current transducer, which should be embedded in the cable of the positive pole of the battery string and fastened with a cable tie.
- The direction indicated on the current transducer should be the same direction as battery charging current.
- The arrow points away from terminal block.

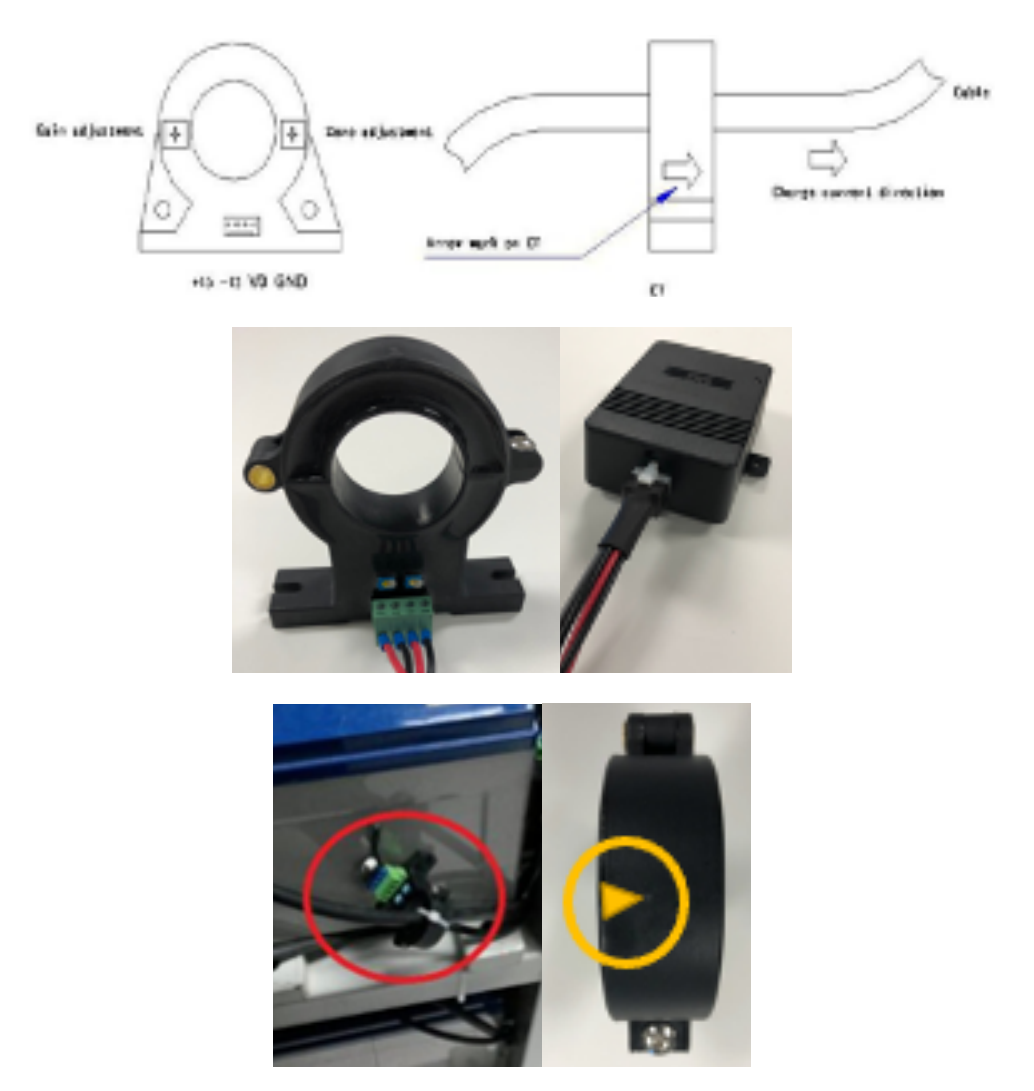

## Powering the BC

48VDC parasitic option:

- Connect the power cable to both the positive and negative ends of the string:
  - Connect the positive end of the string to the most positive battery in the string.
  - Connect the negative end of the string to the most negative battery in the string.
- Connect the ring terminal on top of the existing TA terminals.

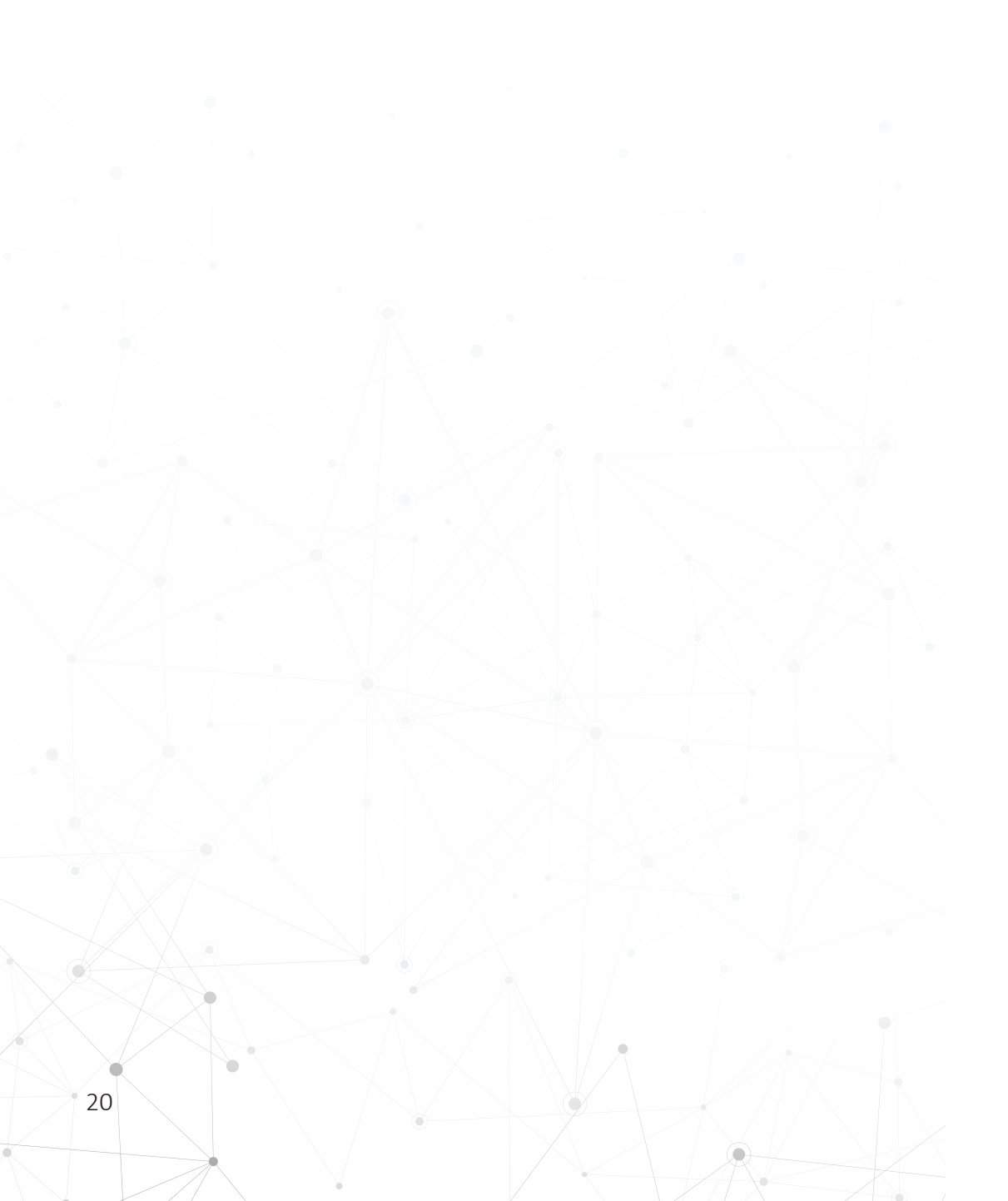

# Commissioning the BC

## Connecting the BC web interface

1. Update the connection properties in order to connect directly to the BC using an Ethernet(RJ-45) Cat 5-6 cable.

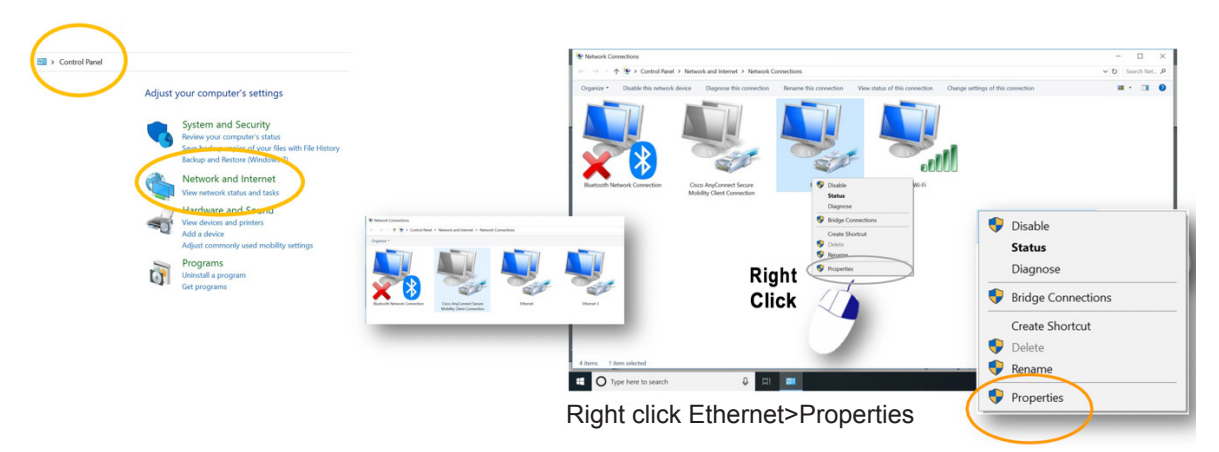

2. In the Ethernet Properties window, select Internet Protocol Version 4 (TCP/IP) Properties, and enter IP Address 192.168.0.1 (the default the gateway of the unit). Enter Subnet Mask 255.255.255.0. The default gateway is not required.

|                                                                                                    | Networking Sharing                                                                                                    |                      |
|----------------------------------------------------------------------------------------------------|----------------------------------------------------------------------------------------------------|----------------------|
|                                                                                                    | Connect using:                                                                                                    |                      |
|                                                                                                    | Intel(R) Ethemet Connection (4) (219-LM                                                                                                    |                      |
|                                                                                                    | This connection uses the following terms:                                                                                                    | gure                 |
| is connection uses the following items:                                                                                                    | Cart for Mcrosoft Networks     Cart for Mcrosoft Networks     Soft Packet Scheduler     Conv Network Protocol Version 4 (102/1948)     Conv Network Protocol Version 4 (102/1948)     Conv Network Protocol Version 4 (102/1948)     Conv Network Protocol Version 4 (102/1948) | Î                    |
|                                                                                                    |                                                                                                    |                      |
| Client for Microsoft Networks     File and Printer Sharing for Microsoft     GoS Packet Scheduler     Internet Protocol Version 4 (TCP)     Microsoft Network Adjanter Miltin | soft Networks                                                                                                    | ities<br>efault<br>m |

|                   | Internet Protocol Ver                                                    | sion 4 (TCP/IPv                                  | <ol> <li>Properties</li> </ol>   |                                          | >         |
|-------------------|--------------------------------------------------------------------------|--------------------------------------------------|----------------------------------|------------------------------------------|-----------|
|                   | General                                                                  |                                                  |                                  |                                          |           |
|                   | You can get IP settir<br>this capability. Other<br>for the appropriate I | gs assigned aut<br>wise, you need<br>P settings. | omatically if y<br>to ask your n | our network suppo<br>etwork administrate | rts<br>ar |
|                   | Obtain an IP ad                                                          | dress automatic                                  | ally                             |                                          |           |
|                   | Use the following                                                        | ig IP address:                                   |                                  |                                          |           |
|                   | IP address:                                                              |                                                  | 192.16                           | 8.0.1                                    |           |
|                   | Subnet mask:                                                             |                                                  | 255 . 25                         | 5.255.0                                  |           |
|                   | Default gateway:                                                         |                                                  |                                  |                                          |           |
| -                 | Ohtain DNS see                                                           | uer address aut                                  | omatically                       |                                          |           |
| Use the following | IP address:                                                              |                                                  |                                  |                                          |           |
| IP address:       |                                                                          | 192 . 1                                          | 168 . 0                          | . 1                                      |           |
| Subnet mask:      |                                                                          | 255 . 2                                          | 255.25                           | 5.0                                      |           |
| 0.6.1             |                                                                          |                                                  |                                  |                                          |           |

## Using the Integrator tool

1. Make sure the unt is connected with an Ethernet cable, and open the Integrator tool.

ΟυΩ

2. Set IP Address to 192.168.0.105 and Port to 4007.

|                                                                                                    | Hom                          | e 🚺 F                                                                                                    | Parameters     | Monitori                                          | ing                      | Device            | Record |       |
|----------------------------------------------------------------------------------------------------|------------------------------|----------------------------------------------------------------------------------------------------|----------------|---------------------------------------------------|--------------------------|-------------------|--------|-------|
| TCP<br>IP A                                                                                                    | tion<br>ddr. 192<br>Port 400 | 168.0.105                                                                                                    | )              | COM<br>Serial Port<br>Baud Rate                   | COM1<br>9600             | •                 |        |       |
| Click C                                                                                                    | DFF t                        | o turn (                                                                                                    | on–co          | nnect.                                            |                          |                   |        |       |
|                                                                                                    |                              |                                                                                                    |                |                                                   |                          |                   |        |       |
| DFF                                                                                                    | X                            |                                                                                                    | ON             | $\checkmark$                                      |                          |                   |        |       |
| OFF                                                                                                    | ×                            |                                                                                                    |                | <b>~</b>                                          |                          |                   |        |       |
| <b>DFF</b>                                                                                                    | <b>×</b><br>1 ap             | pears o                                                                                                    | ON Conce c     | onnecte                                           | ed.                      |                   |        |       |
| otring                                                                                                    | X<br>1 ap                    | pears c                                                                                                    | ON L<br>once c | onnecte                                           | ed.                      |                   |        | - D X |
| NT 103                                                                                                    | 1 ap                         | opears of<br>http://www.self.edu                                                                                        |                | onnecte                                           | ed.                      | CR                |        | - D X |
| CHAINER CONTROL CONTROL CONTRO                                                                                                    | 1 ap                         | Ppears C<br>Ins Protong<br>Senial Part 100<br>Baid Rate 500                                                             |                | onnecte                                           | ed.                      | ON                | 2      | - D X |
| DFFF<br>String<br>VI 02<br>Marcological<br>Pact 907<br>Pact 907<br>P                                                                                                    | 1 ap                         | Ppears C                                                                                                    |                | onnecte                                           | ed.                      | at                |        | - C X |
| DFFF<br>String<br>String<br>Market<br>Market<br>Mark | 1 ap                         | opears co<br>bra protoreg<br>COH<br>Senia Part 20<br>Baud Rate 20<br>Ing voltage(EX)<br>Floating current                |                | onnecte                                           | ed.                      | ar 💽              | 2      | ×     |
| DFFF<br>String<br>String<br>More<br>Protection<br>Protection<br>Pr                                                                                                    | 1 ap     1 ap     0          | Peterson<br>Mere Peterson<br>COM<br>Sent Peter<br>Bad Rate 56<br>Ing voltage(EX)<br>Floating current<br>Insulation RES- |                | onnecte                                           | ed.<br>Floating<br>      | CR                |        | - C X |
| CUTION<br>CUTION<br>CU | 2 ap                         | Ing voltage(EX)                                                                                                    |                | Bettery status<br>Insulation RES+<br>Lowest V No. | ed.<br>Floating<br><br>1 | on Lowest V value | ov     | - D X |

3.

4.

#### **Setting up string parameters**

1. Click Parameters, and open Easy Setup.

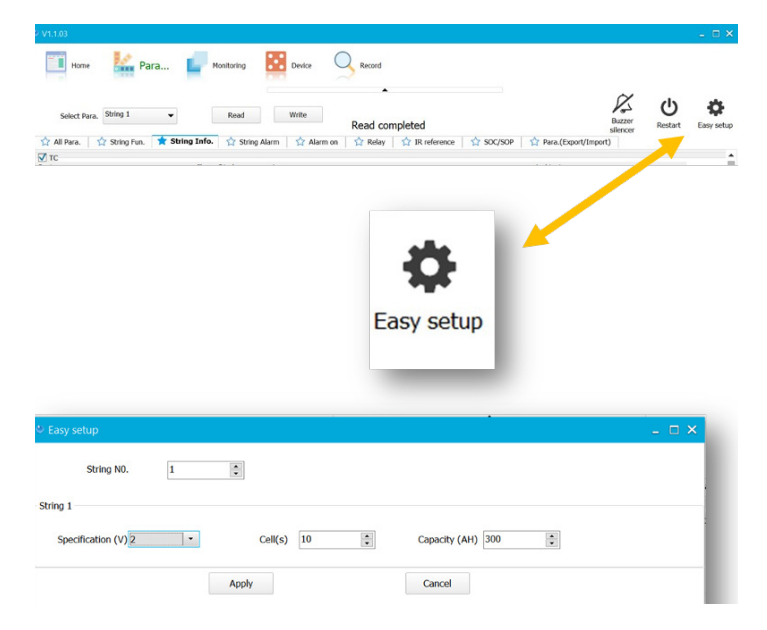

- 2. Choose the string number you want to configure.
- 3. Choose the battery voltage.
- 4. Choose the number of cells in the string.
- 5. Set the capacity (Amp hours), and then click Apply.

#### **Changing port settings**

1. Click Parameters.

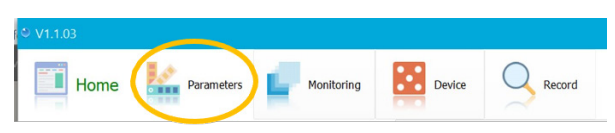

2. In the Parameters section, scroll through the list of editable parameters to locate and edit the port parameters you want to modify.

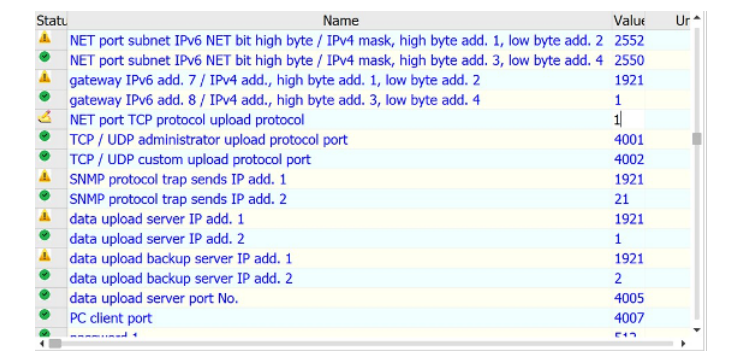

3. Change port numbers as follows:

| NE  | T port TCP protocol upload protocol    |      |
|-----|----------------------------------------|------|
| NET | port TCP protocol upload protocol      | 1    |
| TCP | UDP administrator upload protocol port | 4001 |
| TCP | UDP custom upload protocol port        | 4002 |
| 0   | data upload server port No.            | 4005 |
| 0   | PC client port                         | 4007 |

**NOTE**: The field to right is an editable field. The icon to the left changes to donce a change is made.

4. Once all settings are edited, click Write.

| ♥ V1.1.03                       |                              |                    |                |       |
|---------------------------------|------------------------------|--------------------|----------------|-------|
| Home Mara                       | Monitoring Dev               | ice Record         |                |       |
| Select Para. System Para. 🗣     | Read                         | e                  |                |       |
| \star All Para. 🏠 String Fun. 🏠 | String Info. 🏠 String Alar 🖒 | Alarm on 🛛 🏠 Relay | ☆ IR reference | ☆ soc |
| Statu                           | Name                         |                    | Value 1        |       |
| Production add. and de          | evice No.                    |                    | 0 -            |       |

The following message appears when all parameters have been changed:

#### Write[NET port TCP protocol upload protocol]Success

### <u>Changing IR settings</u>

| 9 V1.1.03           |                  |                           |              |                   |                           |                          |                   |        |    | - 🗆 ×      |
|---------------------|------------------|---------------------------|--------------|-------------------|---------------------------|--------------------------|-------------------|--------|----|------------|
| Home                | Para             | Monitoring                | Device       | Record            |                           |                          |                   | ~      |    |            |
| Select Para.        | String 1         | Read                      | Write        | Read con          | npleted                   |                          |                   | Buzzer | CO | Easy setup |
| 😭 All Para. 👔       | 🗘 String Fun.  🕇 | String Info. 🏠 String Ala | rm 🔯 Alarm o | n 🏠 Relay         | 1R reference              | SOC/SOP                  | Para.(Export/Impo | xt)    |    |            |
| √ тс                |                  |                           |              |                   |                           |                          |                   |        |    |            |
| Basic               |                  | ChargeDischarge curren    | t            |                   |                           |                          | Ambient           |        |    |            |
| module add.         | ✓ 241            | transformer range (A)     | ✓ -2500.0    | C our             | ent threshold(A)          | / 3.0                    | quantity          | / 10   |    |            |
| module COM No.      | ✓ 1              | TransformerCorrect(A)     | <b>V</b> 0   | D our             | ent threshold(A)          | <ul> <li>-3.0</li> </ul> |                   |        |    |            |
| TA                  |                  |                           |              |                   |                           |                          |                   |        |    | _          |
| Basic               |                  | cell temp                 | IR           |                   |                           | balance func             |                   |        |    |            |
| module add.         | <b>√</b> 1       | length/quantity ✔ 200     | max          | float current (A) | <ul><li>-2997.0</li></ul> | absolute voltage (V)     | <b>v</b> 2.350    |        |    |            |
| module COM No.      | ✓ 1              |                           |              | correction        | 1000                      |                          |                   |        |    |            |
| full charge V(V)    | <b>√</b> 0       | conduct Eff(‰) 🖌 1000     |              | total cycleA No   | ¥ 4                       | starting P diff.(V)      | <b>V</b> 0.300    |        |    | 1          |
| full discharge V(V) | ✓ 0              |                           |              | slope correction  | / 1000                    |                          |                   |        |    |            |

Parameters string information:

| IR                     |                           |
|------------------------|---------------------------|
| max. float current (A) | <ul><li>-2997.0</li></ul> |
| correction             | ✓ 1000                    |
| total cycleA No        | <ul><li>✓ 4</li></ul>     |
| slope correction       | ✓ 1000                    |

- 1. Make sure Correction and Slope Correction are set to 1000.
- 2. To correct, enter 1 in each field for the correction and slope correction.
- 3. Click Write.
- 4. Click Read to confirm the change.

#### **Connecting the BC web interface**

|                    | Construction of the second second sec | /192.168.0.105/<br>×<br>vorites Tools Hel | p                        |                  |
|--------------------|----------------------------------------------------------------------------------------------------|-------------------------------------------|--------------------------|------------------|
| @192.168.0.105     | В                                                                                                    | MS Online C                               | onfigurations            |                  |
| Monitoring Data    | Target String number                                                                                                    |                                           |                          |                  |
| Alarm Information  | rarget string numbe                                                                                                    |                                           |                          |                  |
| Resistance Test    | Pre. st                                                                                                    | r Pre. page Refr                          | esh Next page Next str   |                  |
| System Parameters  | Green: normal                                                                                                    | Red: alarm                                | Gray: com. error Bl      | ue: sensor error |
| String Parameters  |                                                                                                    | Battery Rea                               | I-time Data              |                  |
| Read/Wr. Registers | Latest voltage D&T:                                                                                                    | 2000-00-00 00:00:                         | 00                       |                  |
| System Maintain    | Latest resistance D&T:                                                                                                    | 2000-00-00 00:00:                         | 00                       |                  |
|                    | String voltage(V):                                                                                                    | 0.0                                       | Current(A):              | +0.0             |
|                    | Ambient1(°C):                                                                                                    | +25.0                                     | Ambient2(°C):            | +25.0            |
|                    | The highest_V batt No.:                                                                                                    | 0                                         | The highest_V value(V):  | 0.000            |
|                    | The lowest_V batt No.:                                                                                                    | 0                                         | The lowest_V value(V):   | 0.000            |
|                    | The highest_R batt No.:                                                                                                    | 0                                         | The highest_R value(uΩ): | 0                |
|                    | The string's SOC(%):                                                                                                    |                                           | The string's SOE:        |                  |
|                    | The average diff.(mV):                                                                                                    | U                                         | The extreme diff.(mV):   | <u>v</u>         |

- 1. Make sure the unit is connected with an Ethernet cable, and then open a browser.
- 2. Enter IP address 192.168.0.105.

http://192.168.0.105/

3. Enter "2022" in Password.

| Input passw | /ord |
|-------------|------|
| Password :  | •••• |

#### **Configuring network connections**

The following is the Menu tab on the web Interface landing page:

Monitoring Data Alarm Information Resistance Test System Parameters String Parameters Read/Wr. Registers System Maintain

- 1. Choose System Parameters on the web Interface landing page Menu tab.
- 2. Enter the appropriate network information (as shown below), and then click Modify.

| Firmware Version: | Rev0000.B0.18                                             |  |  |  |
|-------------------|-----------------------------------------------------------|--|--|--|
|                   |                                                           |  |  |  |
| Note: Inco        | prrect network paramenters may lead to connection errors. |  |  |  |
| IP Address:       | 192 . 168 . 0 . 105                                       |  |  |  |
| Subnet Mask:      | 255 . 255 . 255 . 0                                       |  |  |  |
| Default Gateway:  | 192 . 168 . 0 . 1                                         |  |  |  |
| Port:             | 0                                                         |  |  |  |
|                   | Modify                                                    |  |  |  |

3. Choose System Maintain on the web Interface landing page Menu tab, and then click Reset.

| Function B: Restart CM. Need relogin after reset.           |
|-------------------------------------------------------------|
| Reset                                                       |
| After done the following operations, please restart the CM: |
| 1. After the network parameters was modified.               |
| 2. After restored the factory or saved defaults.            |
| 3. After modified the CM's parameter registers.             |
|                                                             |

**NOTE**: After you complete a change, you will need to update the laptop connection parameters to reconnect to the BC.

**NOTE**: You must use the new default gateway as the IP address in the laptop network parameters.

4. Choose System Maintain on the web Interface landing page Menu tab, and then click Reset.

| Function B: Restart CM. Need relogin after reset.           |
|-------------------------------------------------------------|
| Reset                                                       |
| After done the following operations, please restart the CM: |
| 1. After the network parameters was modified.               |
| 2. After restored the factory or saved defaults.            |
| 3. After modified the CM's parameter registers.             |

#### **Performing the Resistance Test**

The Resistance Test screen allows you to run an internal resistance test on all sensors. You must complete this test at commissioning.

- 1. Choose Resistance Test on the web Interface landing page Menu tab.
- 2. Select the string to be tested, and click Test IR. During the test, each sensor light turns red.

Target String number: 1 (ALL: performing IR test for all strings)

|            | Test IR Refresh                                             |
|------------|-------------------------------------------------------------|
| Test statu | , press the Refresh button above to show the latest status: |
|            | S1: Modules do not support IR test                          |

3. Enter "7" in the days field to perform the IR Test every 7 days.

| d. IR AutoTest mode selection                                                       |  |  |  |  |  |  |  |
|-------------------------------------------------------------------------------------|--|--|--|--|--|--|--|
| The date 1     (Performing IR test automatically on the choosed date every month)   |  |  |  |  |  |  |  |
| (* 30 days (The range from 1 to 99 days, performing IR test every the choosed days) |  |  |  |  |  |  |  |
| The next IR-Test time: 2020-06-12 06:00                                             |  |  |  |  |  |  |  |
| Write new mode Reset the time                                                       |  |  |  |  |  |  |  |

#### **Confirming IR values**

| @192.168.0.105                                          | BMS Online Configurations |                                                              |                   |                   |        |  |  |  |  |  |
|---------------------------------------------------------|---------------------------|--------------------------------------------------------------|-------------------|-------------------|--------|--|--|--|--|--|
| Monitoring Data<br>Alarm Information<br>Resistance Test | Target Stri               | ng number: 1 v<br>Pre. str Pre                               | e. page Refresh N | ext page Next str |        |  |  |  |  |  |
| System Parameters                                       | Green: norm               | Green: normal Red: alarm Gray: com. error Blue: sensor error |                   |                   |        |  |  |  |  |  |
| String Parameters                                       |                           |                                                              | Battery Real-time | Data              |        |  |  |  |  |  |
| Read/Wr. Registers                                      | Battery No.               | Voltage(V)                                                   | Resistance(uΩ)    | Temprature(°C)    | SOC(%) |  |  |  |  |  |
| System Maintain                                         | 1                         | 11.953                                                       | 43464             | +21.7             |        |  |  |  |  |  |
|                                                         | 2                         | 12.108                                                       | 33725             | +22.3             |        |  |  |  |  |  |
|                                                         | 3                         | 11.982                                                       | 42827             | +22.0             |        |  |  |  |  |  |

- 1. Choose Monitoring Data on the web Interface landing page Menu tab to see Resistance Test results.
- 2. Click Next Page to see data for the first 20 batteries. Click Next Page again to see the remaining batteries in the target string.
- 3. Use the Target String numberdrop-down list to choose additional strings.

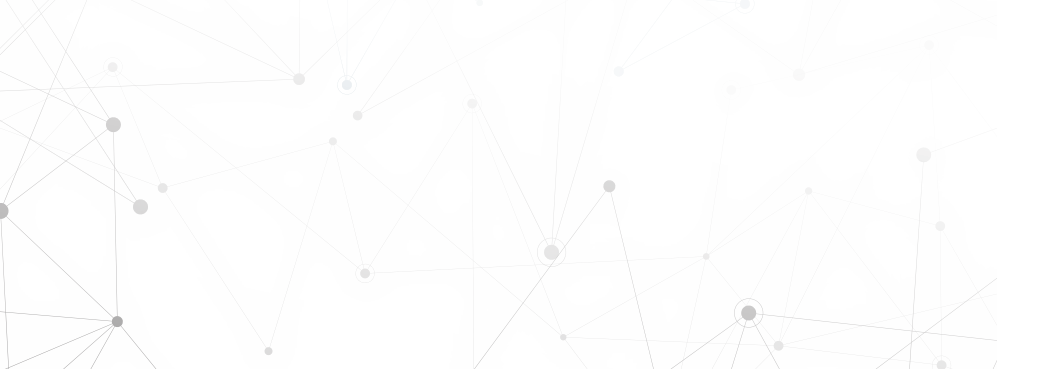

#### **Configuring the Franklin Interface (FI)**

**NOTE**: The following files and programs are in the .zip file provided by Franklin Electric. **IMPORTANT**: Configure the FI before you open it.

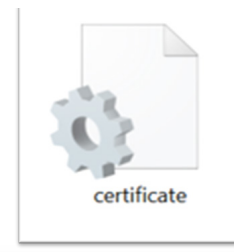

mailserver=localhost
server=localhost,1433
password=1@admin2020
autostart=false
[Para]
TZ=8
VT=2
GT=2
DTINSECONDS=15

- 1. Open the certificate file with Notepad. You must restart the FI to make further changes.
- 2. Mailserver = localhost:
  - Leave as the default if the FI is on the same PC as Celltraq<sup>™</sup>.
  - Change to the Celltraq<sup>™</sup> server IP.
- 3. Server = localhost, 1433:
  - Leave as the default if the FI is on the same PC as Celltraq<sup>™</sup>.
  - Change to the Celltraq<sup>™</sup> server IP.
- 4. Password = sasql2008#r2:
  - Default or confirm in c:\program files\apache software foundation\apachetomcat-7.0.59\conf.
  - Server.xml (Open this in Notepad.)

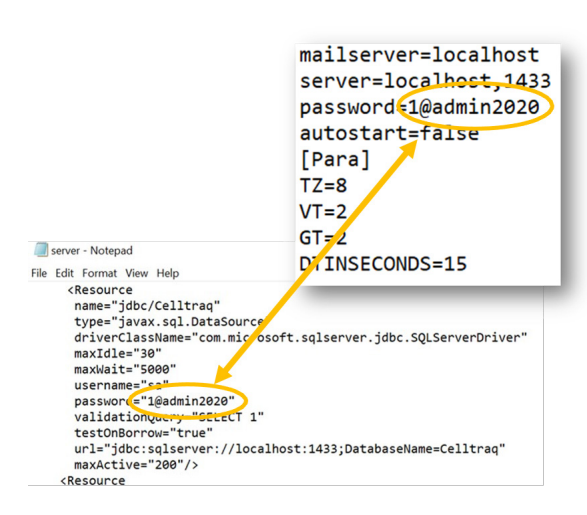

#### Starting the FI

1. Right click Franklin Interface and choose Run as Administrator. The Franklin directory appears.

**NOTE**: The Commission Site button remians grayed out until the site parameters are complete.

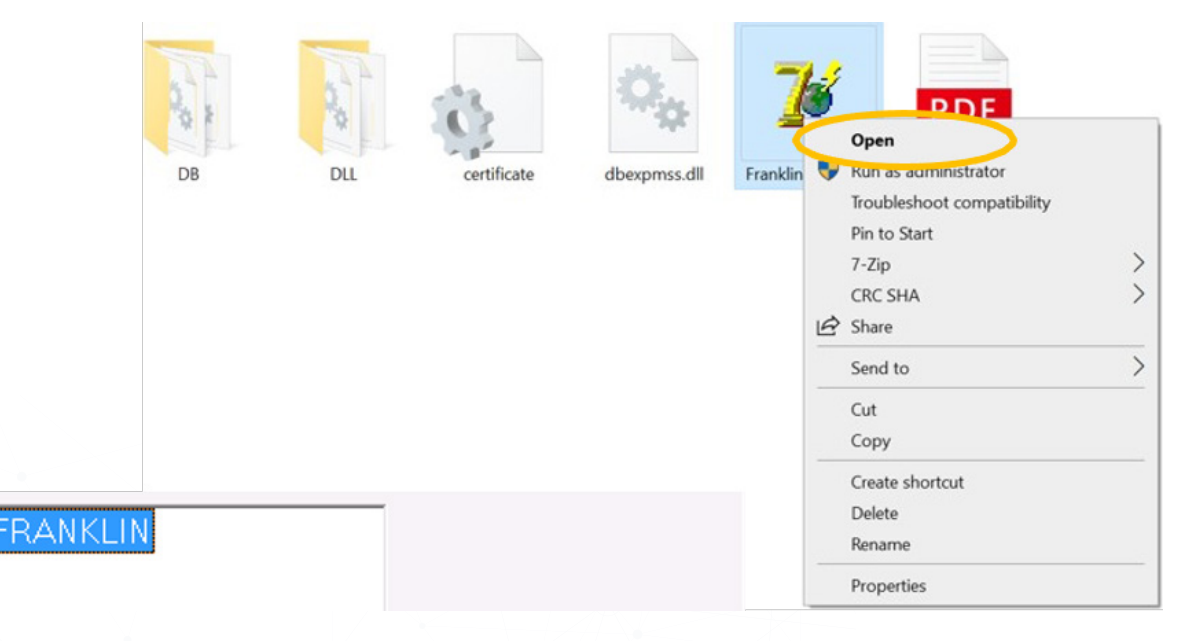

2. Right click the directory FRANKLIN. Add the BC site IP address.

| FRAM    | Eilt<br>Add Site<br>Add Plant<br>Add String<br>Delete<br>Help | CH+E<br>Dai+H | Commission Site |   |  |
|---------|---------------------------------------------------------------|---------------|-----------------|---|--|
| 🎽 Site  |                                                               |               |                 | × |  |
| Site IP |                                                               |               | OK.             |   |  |
|         |                                                               |               |                 |   |  |
|         |                                                               |               |                 |   |  |

3. Right Click Site>Add Plant.

| Franklin Interface Settings About | Edit<br>Add Ste<br>Add Plant<br>Add String<br>Delete<br>Help | CM+ Constitution S/ |    |   |
|-----------------------------------|--------------------------------------------------------------|---------------------|----|---|
| 💕 Plant                           |                                                              |                     |    | × |
| Plant Name                        | 1                                                            |                     | OK |   |

4. Right click Plant to add strings. Click Plant again to add additional strings.

| FRANKL<br>6-10.39. | IN<br>1.222      |        |                 |   |   |
|--------------------|------------------|--------|-----------------|---|---|
| B Plat             | Edit<br>Add Site | Ctrl+E | Commission 5ite |   |   |
|                    | Add Plant        |        |                 |   |   |
|                    | Add String       |        |                 |   |   |
|                    | Delete           |        |                 |   |   |
|                    | Help             | Ctrl+H | J               |   |   |
| Cell               |                  |        |                 | _ | _ |
| Cell               |                  |        |                 | - |   |

### Commissioning the site

The Commission Site button should be active.

- 1. Click Commission Site.
- 2. Login to Celltraq<sup>™</sup> to confirm the Celltraq<sup>™</sup> heirarchy is populated.

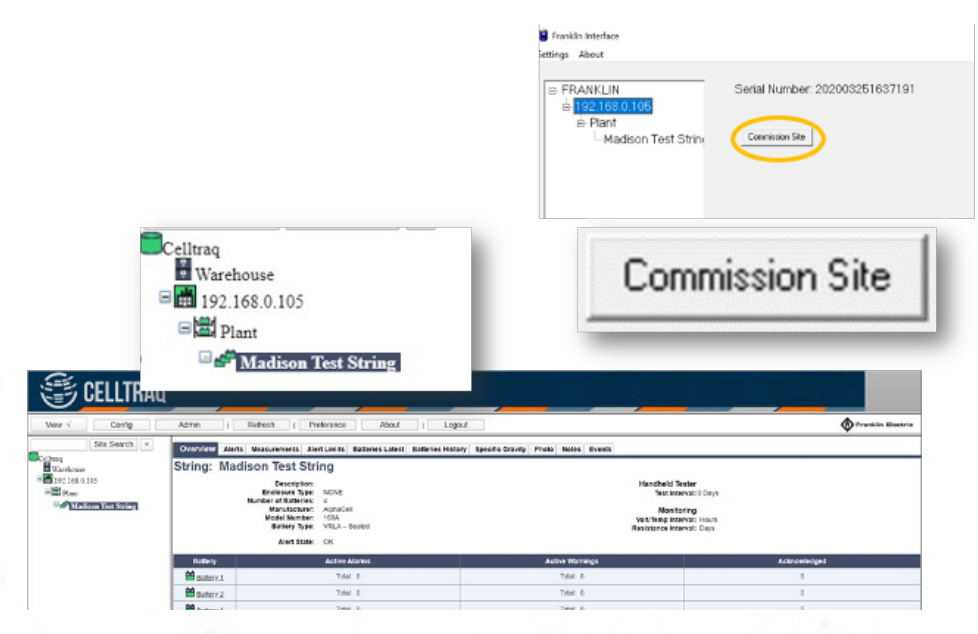

- 3. When you have confirmed the Celltraq<sup>™</sup> heirarchy is populated, update the certificate file as follows
  - Open the certificate file in Notepad.
  - Save and close. You must restart the FI for changes to take effect.

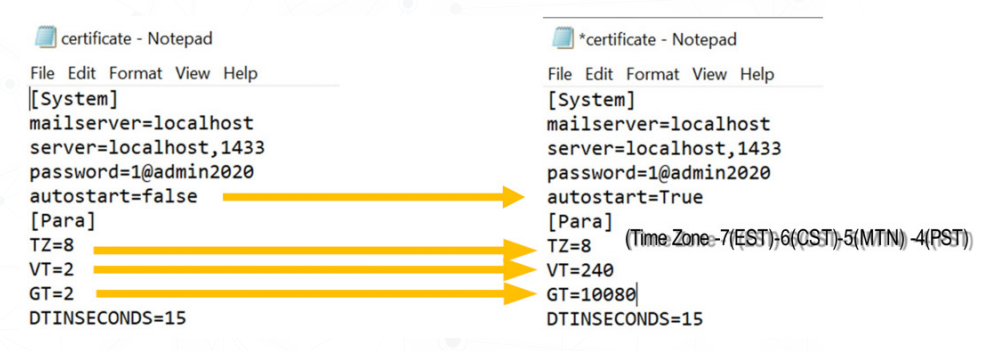

4. Return to the FI. Click Settings, and confirm that scanning has started.

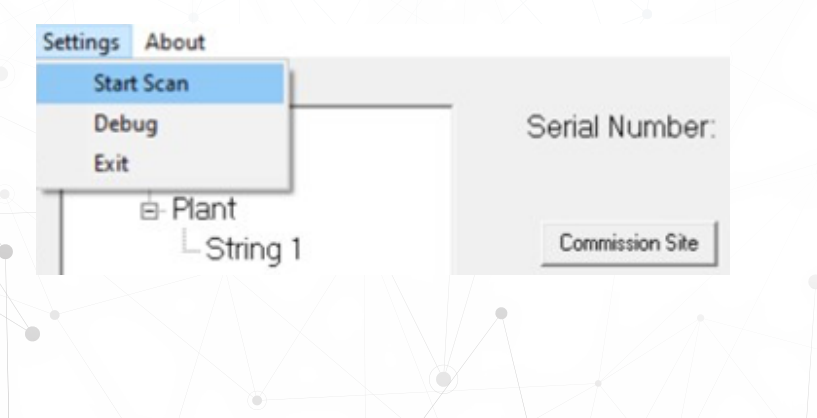

## Setting up batteries

| Site Search *         Image: String in the search in the search in the | VIEW      | Config √                                                                   |                                                                                                    |
|----------------------------------------------------------------------------------------------------|-----------|----------------------------------------------------------------------------|----------------------------------------------------------------------------------------------------|
| Witchouse       String: String         192.168.0105       Mame: String         Image: String       Number Of Batterise: 4         Image: String       Number Of Batterise: 00 0ays         Edit       Copy         Edit       Copy         Edit       Copy         Edit       Copy         Edit       Copy         Edit       Copy         Edit       Copy         Edit       Copy         Edit       Copy         Edit       Copy         Edit       Copy         Edit       Copy         Edit       Copy         Edit       Copy         Edit       Edit         It String       Name: * String         Number Of Batteries: * 4       Enclosure Type: * NONE         Enclosure Type: * NONE       VRLA - Sealed         Editery Type: * VRLA - Sealed       V         Adaptive Reference: * Enable       V         Battery Specification:       AlphaCell, 160A         Edit       Description:         Handheld Tester       0         Test Interval:       0                                                                                                    | Celltrag  | Site Search ×                                                              | Overview Alert Limits Batteries Photo                                                                                                    |
| Edit       Copy       Edit Batteries       Delete         It String         Number Of Batteries:       4         Enclosure Type:       NONE       ▼         Battery Type:       VRLA - Sealed       ▼         Adaptive Reference:       Enable       ▼         Battery Specification:       AlphaCell, 160A       Edit         Description:                                                                                                    | Warehouse | 05                                                                         | String: String<br>Enclosure Type: NONE<br>Number Of Batteries: 4<br>Battery Type: VRLA - Sealed<br>Description:<br>Test Interval: 0 Days                                                                                                    |
| It String          Name: *       String         Number Of Batteries: *       4         Enclosure Type: *       NONE         Battery Type: *       VRLA - Sealed         Adaptive Reference: *       Enable         Battery Specification:       AlphaCell, 160A         Edit                                                                                                    |           |                                                                            | Edit Copy Edit Batteries Delete                                                                                                    |
| Number Of Batteries:       4         Enclosure Type:       NONE       T         Battery Type:       VRLA - Sealed       T         Adaptive Reference:       Enable       T         Battery Specification:       AlphaCell, 160A       Edit         Description:       Image: Comparison of the second second sec                                                                                                    | String    | Na                                                                         | lame: * String                                                                                                    |
| Enclosure Type: * NONE<br>Battery Type: * VRLA - Sealed<br>Adaptive Reference: * Enable<br>Battery Specification: AlphaCell, 160A Edit<br>Handheld Tester<br>Test Interval: 0 Days                                                                                                    |           | Number Of Batter                                                           | eries: * 4                                                                                                    |
| Battery Type: * VRLA - Sealed v<br>Adaptive Reference: * Enable v<br>Battery Specification: AlphaCell, 160A Edit<br>Description: Handheld Tester<br>Test Interval: 0 Days                                                                                                    |           | Enclosure T                                                                | Type: * NONE 🔻                                                                                                    |
| Adaptive Reference: * Enable   Battery Specification: AlphaCell, 160A Edit  Description:  Handheld Tester Test Interval: 0 Days                                                                                                    |           |                                                                            | 4 [                                                                                                    |
| Battery Specification: AlphaCell, 160A Edit<br>Description:<br>Handheld Tester<br>Test Interval: 0 Days                                                                                                    |           | Battery T                                                                  | Type: * VRLA – Sealed V                                                                                                    |
| Description:<br>Handheld Tester<br>Test Interval: 0 Days                                                                                                    |           | Battery T<br>Adaptive Refere                                               | Type: * VRLA - Sealed<br>ence: * Enable<br>VRLA - Sealed<br>VRLA - Sealed<br>VRLA |
| Handheld Tester<br>Test Interval: 0 Days                                                                                                    |           | Battery T<br>Adaptive Refere<br>Battery Specific                           | Type: * VRLA – Sealed ▼<br>ence: * Enable ▼<br>cation: AlphaCell, 160A Edit                                                                                                    |
| Test Interval: 0 Days                                                                                                    |           | Battery T<br>Adaptive Refere<br>Battery Specific<br>Descrip                | Type: *     VRLA - Sealed       ence: *     Enable       cation:     AlphaCell, 160A       Edit                                                                                                    |
|                                                                                                    |           | Battery T<br>Adaptive Refere<br>Battery Specific<br>Descrip<br>Handheld Te | Type: * VRLA - Sealed                                                                                                    |

- 1. Log in to Celltraq<sup>™</sup>, click Config, and expand the hierarchy to the string level.
- 2. Choose Edit to open the Edit String screen.
- 3. Confirm the Battery Type is correct. If so, the proc edure is finished. If not, got to the next step.
- 4. Choose Edit to open the Choose Battery Specification screen.

|     | Edit String  |                 |                  |         |          |   |      |
|-----|--------------|-----------------|------------------|---------|----------|---|------|
|     |              | Name:           | * String         |         |          |   |      |
|     | Number       | Of Batteries:   | * 4              |         |          |   |      |
|     | Enc          | losure Type:    | * NONE           |         |          |   | r    |
|     | E            | Battery Type:   | * VRLA -         | Sealed  |          |   | r    |
|     | Adaptive     | e Reference:    | * Enable         |         | -        |   | •    |
|     | Battery      | Specification   | AlphaCel         | I, 160A | Edit     |   |      |
|     |              | Description:    |                  |         |          |   |      |
|     | Handh        | eld Tester      | 0                |         |          |   | Davs |
| Man | Save Cancel  | ery Sp          | ecifica          | ation   |          | 1 |      |
|     | Manufacturer | Model<br>Number | Battery<br>Type  | Voltage | Resistan |   |      |
| 0   | AlphaCell    | 160A            | VRLA –<br>Sealed | 12      | 1300     |   |      |
| 0   | AlphaCell    | 165GXL-<br>3    | VRLA –<br>Sealed | 12      | 1000     |   |      |
|     |              | 165GXL-         | VRLA –           |         |          | - |      |
| 4   |              |                 |                  |         |          |   |      |

5. Select Manufacturer to access information about the battery model. You cannot enter battery specifications if the correct model is not listed.

|      |                                                               |                         |                  | - D-4                         |                           |                  |         |           |
|------|---------------------------------------------------------------|-------------------------|------------------|-------------------------------|---------------------------|------------------|---------|-----------|
|      |                                                               | lanufacturer :          | HOPPE            |                               | ery Spe                   |                  | tion    |           |
|      |                                                               | м                       | anufacture       | er                            | Model<br>Number           | Battery<br>Type  | Voltage | Resistanc |
|      | 0                                                             | н                       | IOPPECKE         |                               | 12343567-<br>XL -12V      | VRLA –<br>Sealed | 12      |           |
|      | 0                                                             | н                       | IOPPECKE         |                               | XTA16CL-<br>B-BS          | VRLA –<br>Sealed | 12      | 350       |
|      |                                                               |                         |                  | Delete M<br>Clear Ala<br>Save | easurement H<br>rms<br>Ca | istory           |         |           |
| Мари | Choose Ba                                                     | ttery Spe               | ecifica          | tion                          |                           |                  |         |           |
|      | Manufacturer                                                  | Model<br>Number         | Battery<br>Type  | Voltage                       | Resistance                |                  |         |           |
| ۲    | HOPPECKE                                                      | 12343567-<br>XL -12V    | VRLA –<br>Sealed | 12                            |                           |                  |         |           |
| •    | HOPPECKE                                                      | XTA16CL-<br>B-BS        | VRLA –<br>Sealed | 12                            | 350                       |                  |         |           |
|      | <ul> <li>✓ Delete</li> <li>✓ Ctear</li> <li>✓ Save</li> </ul> | Measurement H<br>Alarms | listory          |                               |                           |                  |         |           |

- 6. Click the model number of the battery for which you want to enter specifications.
- 7. If alarms or measurements exist for previous batteries, clear them by choosing Clear Aalarms and then deleting the measurement history.
- 8. Click Save to save the battery selection.
- 9. To confirm the update, click View, and locate the string in the heirarchy. The correct manufacturer and model number should be listed.

| Overview A                                                                                                    | lerts | Measurements | Alert Limits | Batteries Latest | Batteries History |  |  |  |
|----------------------------------------------------------------------------------------------------|-------|--------------|--------------|------------------|-------------------|--|--|--|
| String: St                                                                                                    | tring | g            |              |                  |                   |  |  |  |
| Description:<br>Enclosure Type: NONE<br>Number of Batteries: 4<br>Manufacturer: HOPPECKE<br>Model Number: 12343567-XL -12V<br>Battery Type: VRLA – Sealed<br>Alert State: OK |       |              |              |                  |                   |  |  |  |
| Battery                                                                                                    |       |              | Active       | Alarms           |                   |  |  |  |
| Battery 1                                                                                                    |       |              | Tota         | I: 0             |                   |  |  |  |
| Battery 2                                                                                                    |       |              | Tota         | I: 0             |                   |  |  |  |
| Battery 3                                                                                                    |       |              | Tota         | I: 0             |                   |  |  |  |
| Battery 4                                                                                                    |       |              | Tota         | I: 0             |                   |  |  |  |

## Setting alert limits

1. Click Config and then Alert Limits.

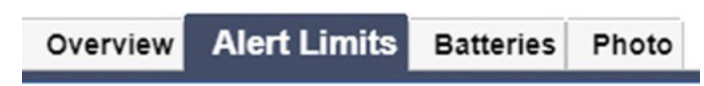

2. Set parameters for the string and battery alert limits. To correct alert limits, click Edit to change measurements.

| Overview Alert Limits Batteries Photo                                                                                                    |                     |  |            |              |             |           |             |  |  |
|----------------------------------------------------------------------------------------------------|---------------------|--|------------|--------------|-------------|-----------|-------------|--|--|
| String 1 Alert Limits                                                                                                    |                     |  |            |              |             |           |             |  |  |
| Charge State: *      Sommal O Charge O Discharge  String Alert Limits Note: Stino Voltage Alert Limits are calculated by multiplying the Battery/Cell Voltage Alert Limits by the number of batteries in the string. |                     |  |            |              |             |           |             |  |  |
| Measurement                                                                                                    | Measurement Enabled |  | High Alarm | High Warning | Low Warning | Low Alarm | Operation   |  |  |
| String Temperature                                                                                                    | Υ                   |  | 50         | 45           | 15          | 10        | Edit Delete |  |  |
| String Voltage                                                                                                    | Y                   |  | 60.48      | 60.0         | 51.6        | 51.12     | Edit Delete |  |  |
| String Current                                                                                                    | Enable 🗸            |  |            |              |             |           | Insert      |  |  |

| Battery Alert Limits |                               |          |           |            |              |             |           |             |  |
|----------------------|-------------------------------|----------|-----------|------------|--------------|-------------|-----------|-------------|--|
|                      | Measurement                   | Enabled  | Reference | High Alarm | High Warning | Low Warning | Low Alarm | Operation   |  |
|                      | Battery/Cell Voltage          | Y        |           | 15.12      | 15.0         | 12.9        | 12.78     | Edit Delete |  |
|                      | Battery/Cell Temperature      | Y        |           | 50         | 45           | 15          | 10        | Edit Delete |  |
|                      | Battery/Cell Strap Resistance | Y        |           | 1000       | 800          |             |           | Edit Delete |  |
|                      | Battery/Cell Voltage 🗸        | Enable 🗸 |           |            |              |             |           | Insert      |  |

3. Click Save when completed. To edit additional measurements, repeat the previous step.

#### **Setting discharge limits**

| String Alert Limits                                                                                                    |          |           |            |              |             |           |           |  |  |  |
|----------------------------------------------------------------------------------------------------|----------|-----------|------------|--------------|-------------|-----------|-----------|--|--|--|
| Charge State: * O Normal O Charge                                                                                                    |          |           |            |              |             |           |           |  |  |  |
| String Alert Limits                                                                                                    |          |           |            |              |             |           |           |  |  |  |
| Note: String Voltage Alert Limits are calculated by multiplying the Battery/Cell Voltage Alert Limits by the number of batteries in the string. |          |           |            |              |             |           |           |  |  |  |
| Measurement                                                                                                    | Enabled  | Reference | High Alarm | High Warning | Low Warning | Low Alarm | Operation |  |  |  |
| String Current                                                                                                    | Enable V |           |            |              |             |           | Insert    |  |  |  |

- String current.
- String voltage:
  - Choose the Measurement drop-down list.
  - Enter the limits.
  - Click Insert.

### Testing and confirming communication

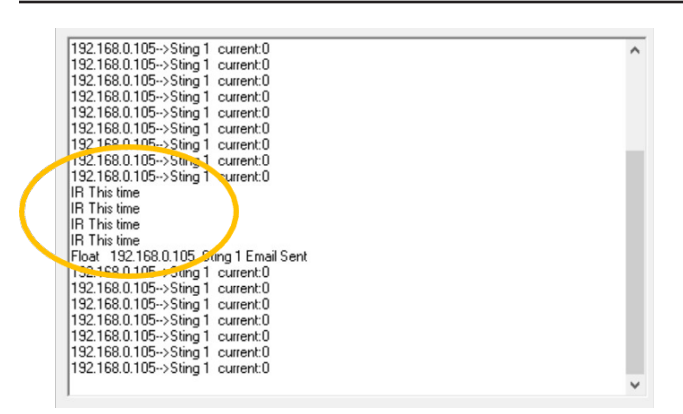

- 1. Change the times in the certificate file to 2. Thi sets 2-minute intervals.
- Open the FI, and confirm that scanning is active. Stop Scan is the only selection underSetting.
- 3. Choose Debug. The screen slowly populates.
- 4. When the Email Sent section populates:
  - Information has downloaded to Celltraq<sup>™</sup>.
  - The time stamp posts to the left of the Debug screen, and the date and time data is sent to Celltraq<sup>™</sup>.

#### Time Stamp 2020-06-17 10:30:01

5. Open Celltraq<sup>™</sup> and review the string and battery level data.

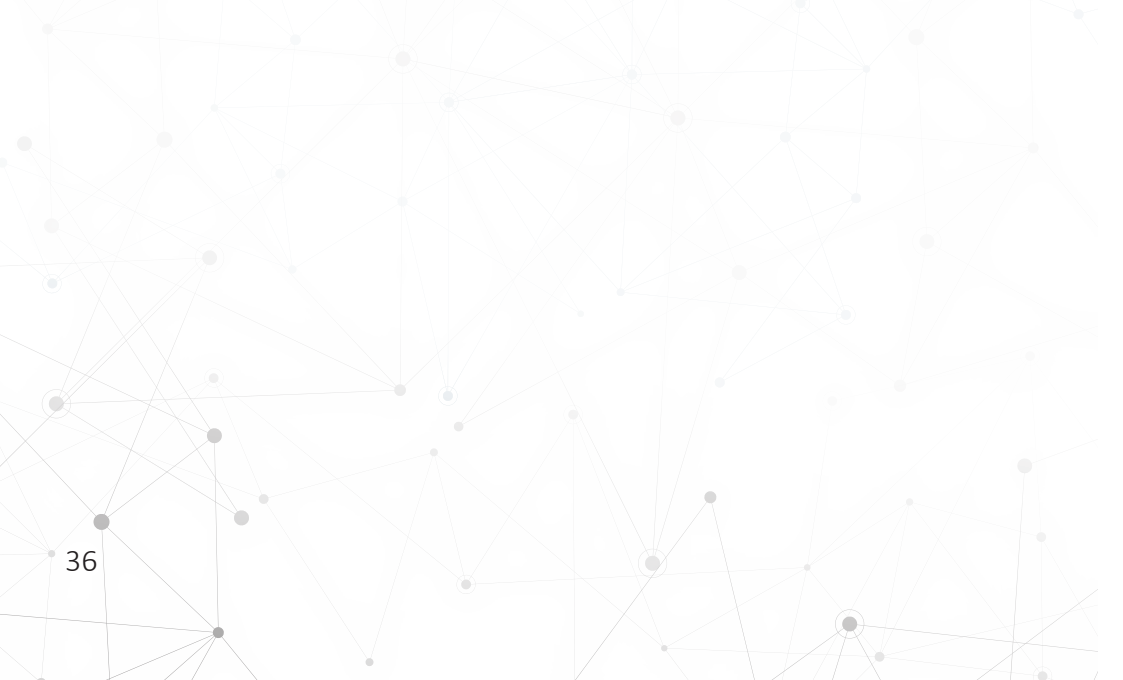

## **Editing IP address names**

When the site is active and sending data to Celltraq<sup>™</sup>, you can modify the IP address to better resemble the site name.

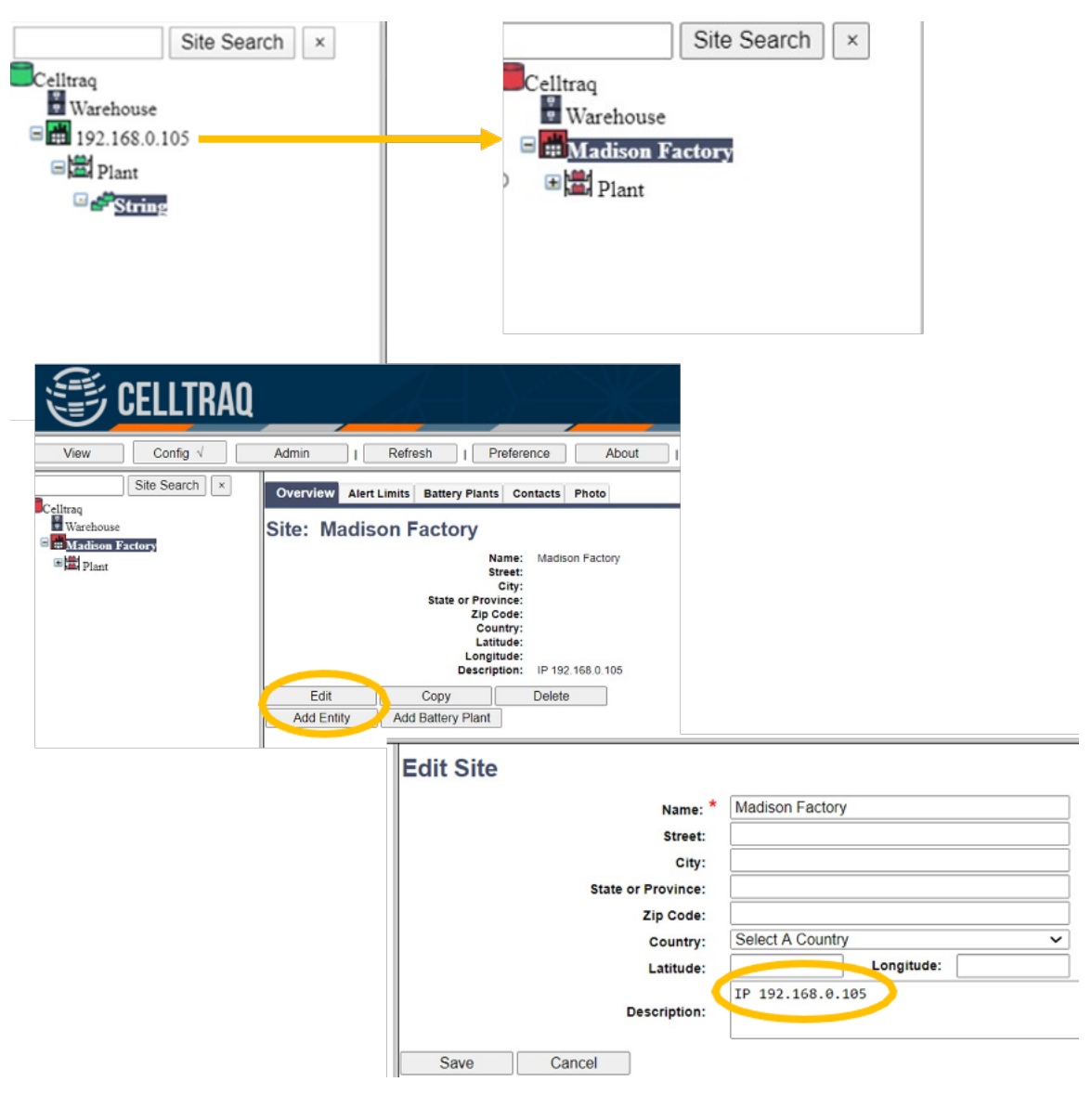

- 1. Click Config.
- 2. Click the site.
- 3. Click Overview.
- 4. Click Edit. Change the Name field to the name you prefer for the site.
- 5. Enter the IP address in Description.

Intentionally Blank

Intentionally Blank

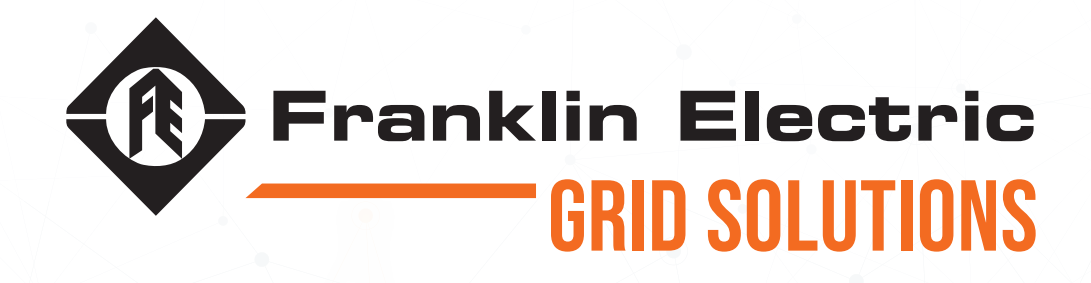